# A Step-By-Step Guide to eScription for

# **NetScript**

For Support, Contact:

UCMG TRANSCRIPTION SERVICES Phone: (403) 592-5200 Fax: (403) 270-0805

E-mail: UCMGTrans@ucalgary.ca

July 2014

# **CUMMING SCHOOL OF MEDICINE**

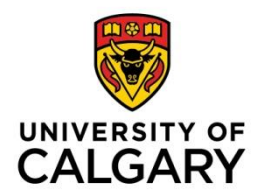

# Table of Contents

| NetScript                                                                    | 1  |
|------------------------------------------------------------------------------|----|
| Preamble                                                                     | 4  |
| About this Step-by-Step Guide                                                | 4  |
| The Dictation – Transcription Workflow                                       | 5  |
| New Users - Onboarding Process                                               | 6  |
| Transcribed Reports in eScription                                            | 7  |
| Introduction to NetScript                                                    | 7  |
| The Anatomy of a Transcribed Report available in NetScript                   |    |
| Using NetScript                                                              | 9  |
| Logging into NetScript                                                       | 9  |
| Step 1 – Open MS Internet Explorer                                           | 9  |
| Step 2 – Log In                                                              | 10 |
| Changing your Password                                                       | 11 |
| Step 1 – Open MS Internet Explorer and Log into EditScript Online            | 11 |
| Step 2 – Change your Password                                                | 12 |
| NetScript: How eSignature Works for Authorized Signing Clinician             | 14 |
| NetScript: How eSignature Works for Trainee with Signing Clinician/Preceptor | 15 |
| NetScript: Clinician Approval (eSignature) of a Transcribed Report           | 16 |
| Step 1 – Open MS Internet Explorer and Log into eScription                   | 16 |
| Step 2 – Retrieving a Patient Report                                         | 17 |
| Step 3 – Close NetScript                                                     | 19 |
| NetScript: Pend a Transcribed Report with a Note                             | 20 |
| Step 1 – Retrieve a Document                                                 | 20 |
| Step 2 – Pend with Note                                                      | 21 |
| NetScript: Add a CC to a Transcribed Report                                  | 22 |
| Step 1 – Retrieve a Document                                                 | 22 |
| Step 2 – Add a CC Recipient                                                  | 23 |
| Step 3 – Search for a CC Recipient                                           | 24 |
| Step 4 – Select a CC recipient                                               | 24 |
| Step 5 – Save or Save & Sign                                                 | 26 |
| NetScript: Add a New Contact to a Transcribed Report                         | 27 |
| Step 1 – Retrieve a Document                                                 | 27 |
| Step 2 – Add a New Contact Recipient                                         | 28 |
| Step 3 – Confirm New Contact Recipient                                       | 31 |
| Step 4 – Understanding status of the Report                                  | 32 |

| 33 |
|----|
|    |
|    |
|    |
| 35 |
| 35 |
|    |
|    |
|    |
|    |
|    |
|    |

# **Preamble**

UCMG Transcription Services provides the University of Calgary Medical Group (UCMG) members with necessary transcription services specific to capturing and translating a Clinician dictation, creating a transcribed medical report, and facilitating the distribution of the medical report to dedicated locations (including Sunrise Clinical Manager and Netcare) that are responsible for the collection and management of the patient legal record of care.

Transcription Services utilizes the dictation-transcription solution, Dragon Medical 360 | eScription from Nuance. The eScription solution is an industry leading platform for computer-aided speech-recognized medical transcription that is more efficient than traditional transcription; improving turnaround times, reducing transcription costs, and improving clinical workflow and efficiencies.

# About this Step-by-Step Guide

The purpose of this guide is to provide Clinicians with clear and easy-to-understand instructions and information required to complete patient dictation and ultimately approve the transcribed patient report in the eScription solution.

The guide is best used in conjunction with the user having direct access to a phone (landline) for dictation and a computer for approval of completed patient reports.

If a user has any questions or concerns regarding this guide or eScription itself, please contact UCMG Transcription Services by phone at (403) 592-5200 or e-mail at UCMGTrans@ucalgary.ca.

# The Dictation – Transcription Workflow

Outlined below is a high-level depiction of the complete UCMG Transcription Service process that takes a Clinician dictation from initial recording through transcription to approval and final distribution.

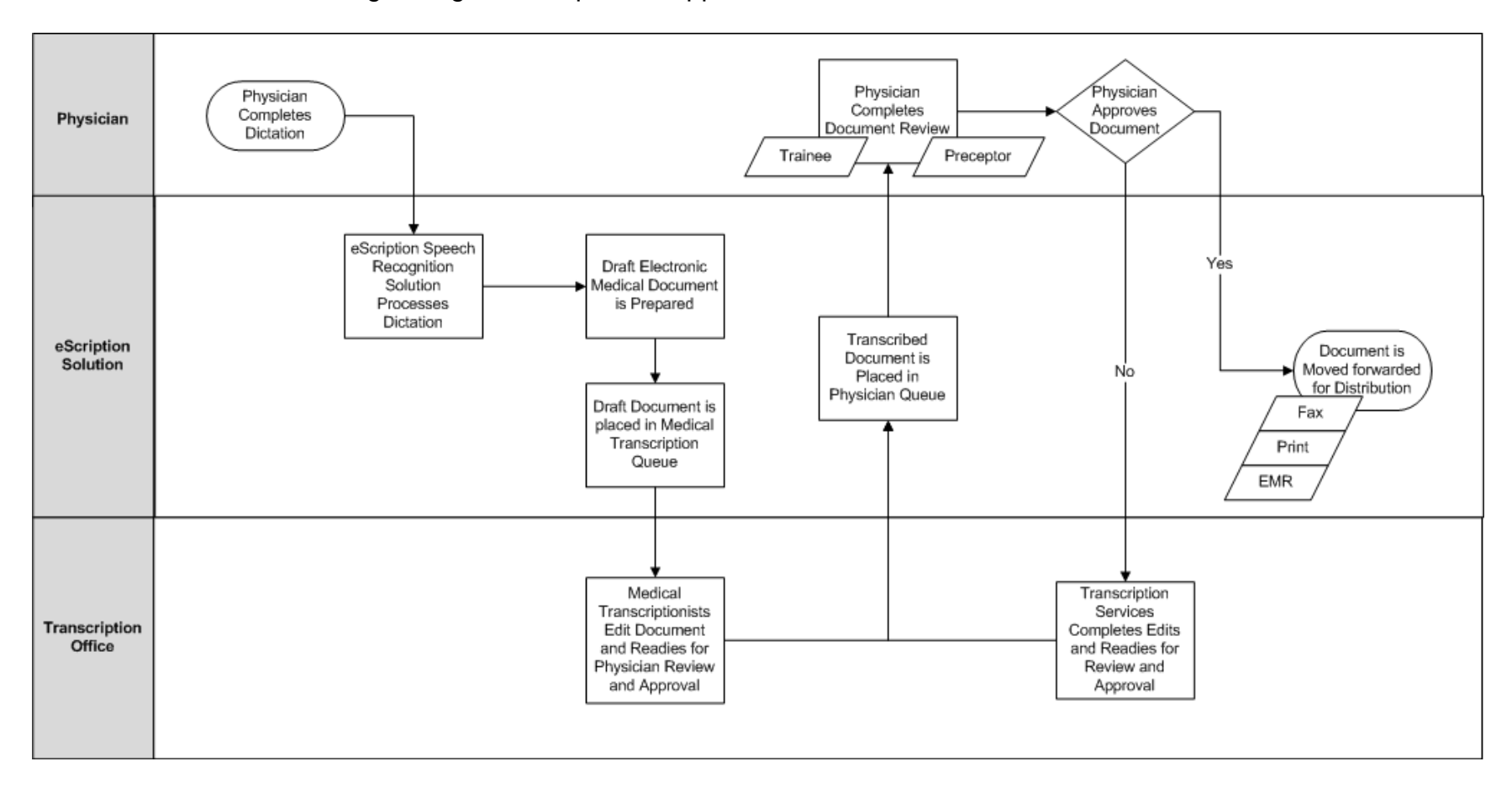

# **New Users - Onboarding Process**

UCMG Transcription Services provides and manages UCMG Member Clinicians with dedicated "Speaker Codes" that will allow the Clinician to access the eScription dictation system. User Names and Passwords are also provided to allow Clinicians access to the online NetScript portal to review and approve transcribed medical reports.

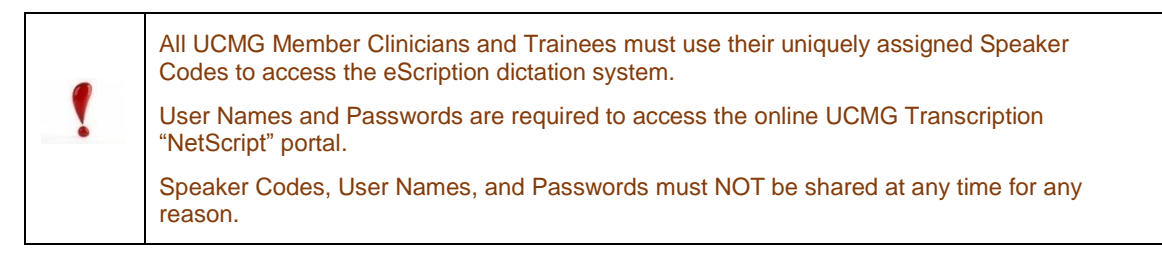

The UCMG Transcription Services onboarding process is a formal process designed to provide new Clinicians and Trainees with timely and consistent access to its dictation-transcription services.

The first step in completing the onboarding process is to complete the UCMG eScription User Profile Form. The form is available for <u>Physicians</u> and <u>Residents</u> at the UCMG eScription website. Once the form is properly completed and submitted, your profile will be set up and you will receive instructions and credentials via your provided e-mail

All users will be required to acknowledge and follow the <u>University of Calgary password</u> policy.

If a user has any questions, concerns, or requires assistance with the onboarding process, please contact UCMG Transcription Services by phone at (403) 592-5200 or e-mail at <u>UCMGTrans@ucalgary.ca</u>.

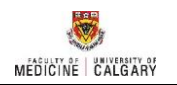

# Transcribed Reports in eScription

### Introduction to NetScript

The UCMG eScription solution uses a web-based client that allows clinicians to review and listen to dictations, review, edit, pend, and electronically approve (sign) transcribed patient reports.

| ? | Printed copies of the patient's medical report may be obtained through Sunrise Clinical Manager or Netcare. |
|---|----------------------------------------------------------------------------------------------------|
|---|----------------------------------------------------------------------------------------------------|

The eScription NetScript portal can be accessed from anywhere, at any time using Internet Explorer and an internet connection. The solution runs 24 hours a day, 7 days a week, 365 days a year.

The NetScript URL is: <u>http://www.escription.ca/</u>.

MS Internet Explorer is the only supported web browser used to access NetScript. **VERY IMPORTANT!** Entering the URL http://www.escription.ca will open the eScription home page In the CUSTOMER LOG IN field enter UCMG and select Log In button. See Logging into NetScript for instructions (following pages).

If a user has any questions, concerns, or requires assistance with the UCMG NetScript portal, please contact UCMG Transcription Services by phone at (403) 592-5200 or e-mail at <u>UCMGTrans@ucalgary.ca</u>.

# The Anatomy of a Transcribed Report available in NetScript

|                                                                                                    |                                                                                                    |                                                                                                    |                                       | I Blanks          |
|----------------------------------------------------------------------------------------------------|----------------------------------------------------------------------------------------------------|----------------------------------------------------------------------------------------------------|---------------------------------------|-------------------|
| Hide Distation Header                                                                                                    |                                                                                                    |                                                                                                    |                                       |                   |
| Status:                                                                                                    | UNSIGNED                                                                                                    | Dictation ID:                                                                                                    | 102222                                |                   |
| Patient Name:                                                                                                    | PIEM UCMG eScription. Dharamshala                                                                                                    | Speaker:                                                                                                    | TST_TestDoctor7_DoctorRU (5000)       |                   |
| Dictated Date:                                                                                                    | 2014/06/17 06:11:09 AM MDT                                                                                                    | Procedure Date:                                                                                                    | 2014/03/12                            |                   |
| Account Number:                                                                                                    | 100041607787                                                                                                    | Business Entity:                                                                                                    | RRDTC-Rheumatology                    | Header            |
| Medical Record Numbe                                                                                                    | 2160056863                                                                                                    | Dusiness Entry:                                                                                                    | Tele Tel Teleconnacorogy              |                   |
| Work Type:                                                                                                    | Letters (50)                                                                                                    |                                                                                                    |                                       |                   |
|                                                                                                    |                                                                                                    |                                                                                                    |                                       |                   |
| CC List                                                                                                    | _                                                                                                    |                                                                                                    |                                       |                   |
|                                                                                                    |                                                                                                    |                                                                                                    |                                       |                   |
|                                                                                                    |                                                                                                    |                                                                                                    |                                       |                   |
| DoctorMD TST_Tes                                                                                                    | Doctor3 MD MRCFC FACP FCCP UCMG                                                                                                    | Transcription Services 414                                                                                                    | 1011 Glenmore Tr. SW Calgary AB T2V 4 | CC's              |
| Doctoritz 131_Test                                                                                                    | Doctor I MID MISE FREEPE DE. OF Hanschph                                                                                                    | on services 414 1011 Gier                                                                                                    | more 11. Sw Calgary AB 12V 4R0        |                   |
| years. She typically<br>for a few months befor<br>asymptomatic for the<br>Recently the problem<br>September and remains<br>hands. She does not or<br>arms and has not appr<br>injury. She cannot re<br>Occasionally when sta<br>both arms which lasts<br>She is otherwise well<br>medication. She has n<br>Examination of her ar<br>exception of some mil<br>forearms bilaterally. | would develop the itch in October and<br>re resolving completely. She would re<br>rest of the year until the following<br>has become more severe. It began last<br>persistent. It is also moved to invo<br>complain of any numbness or tingling i<br>eclated any weakness. She has never s<br>call when her last x-ray of the neck<br>rtled, she develops a "lightening-lik<br>for microseconds.<br>with minimal problems and is current<br>to medication allergies.<br>ms and dorsal hands was essentially n<br>d lichenification but no erythema inv | it would in r<br>main<br>October.<br>year in<br>lye her dorsal<br>nyfored a neck<br>was.<br>e" shock down<br>ly on no<br>ormal with the<br>olving the | Text                                  | Action<br>Buttons |
| Save Only                                                                                                    | Save & Sign                                                                                                    |                                                                                                    |                                       |                   |
| Listen                                                                                                    | Pend with Note                                                                                                    |                                                                                                    |                                       |                   |

| Header:                | Provides information regarding the transcription relative to the patient, patient demographics, dates, clinic (Business Entity), speaker, and signing (approving) clinician. (Header information cannot be edited in NetScript.) |  |
|------------------------|----------------------------------------------------------------------------------------------------|--|
| Transcription<br>Text: | Text specific to the patient report in the text box can be viewed and edited by the user.                                                                                                    |  |
| CC's:                  | Outlines a list of Carbon Copy recipients, including the name of the Addressee.                                                                                                    |  |
| Action<br>Buttons:     | Action buttons allow the authorized user to perform various actions<br>on the transcribed medical report before it is approved and<br>distributed (Save & Sign). Action Buttons are:                                             |  |
|                        | <b>CC List button:</b> Allows for the addition of additional CC recipients.                                                                                                    |  |
|                        | Save Only button: Following changes, the user can save changes.                                                                                                    |  |
|                        | Listen button: Allows user to listen to original dictation.                                                                                                    |  |
|                        | <b>Pend with Note button:</b> Allows user to 'pend' the report with notations to the Transcription Services Office.                                                                                                    |  |
|                        | <b>Save &amp; Sign button:</b> Following review and completion of any edits selecting the Save & Sign button will move the report into the distribution process.                                                                 |  |

Using NetScript

#### Logging into NetScript

NetScript is designed to operate using MS Internet Explorer (IE). A user may find that other internet browsers work; however, their functionality may be limited and any issues found will not be supported by UCMG Transcription Services.

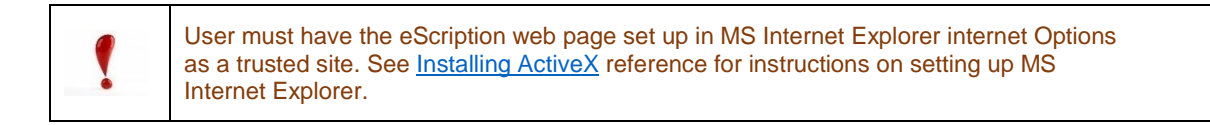

#### Step 1 – Open MS Internet Explorer

Using the shortcuts or the main menu bar on the computer, open *MS Internet Explorer (i)*.

Enter the URL <u>http://www.escription.ca</u> The eScription home page will open.

In the CUSTOMER LOG IN field enter UCMG and select Log In button.

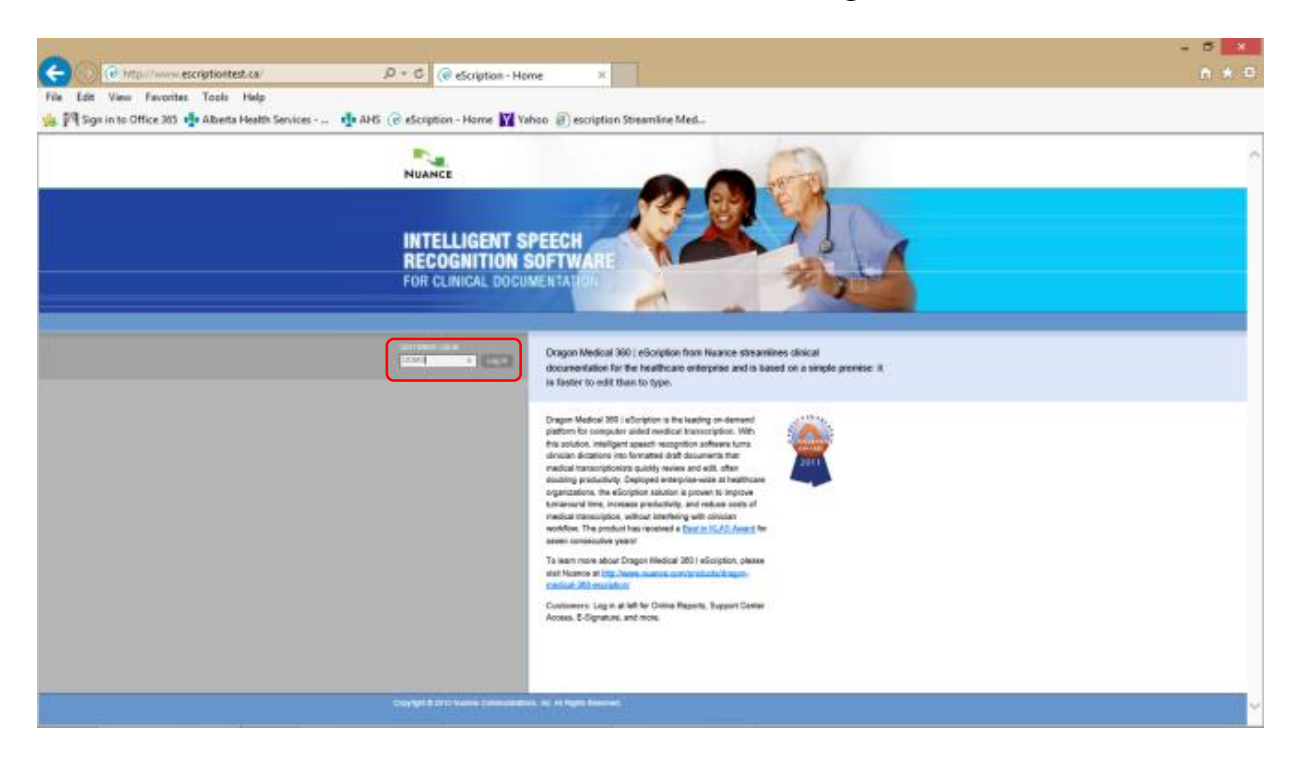

#### Step 2 – Log In

The UCMG eScription Windows Security window will open. In the appropriate fields enter:

- Your assigned UCMG eScription NetScript User name
- Your assigned UCMG eScription NetScript Password

| Windows Security                               | ×                                                                                                    |
|------------------------------------------------|----------------------------------------------------------------------------------------------------|
| The server www.e<br>password. The se<br>Group. | escriptiontest.ca is asking for your user name and<br>rver reports that it is from University of Calgary Medical |
|                                                | User name Password Remember my credentials                                                                       |
|                                                | OK Cancel                                                                                                    |

Select OK button

**Note:** To prevent unauthorized access of the application <u>**do not**</u> select the *Remember my credentials* check box.

#### The eScription EditScript Online page will open.

This page allows Clinicians to access NetScript. NetScript allows Clinicians to perform activities such as completing electronic signature, viewing and editing patient reports, as well as listening to dictations.

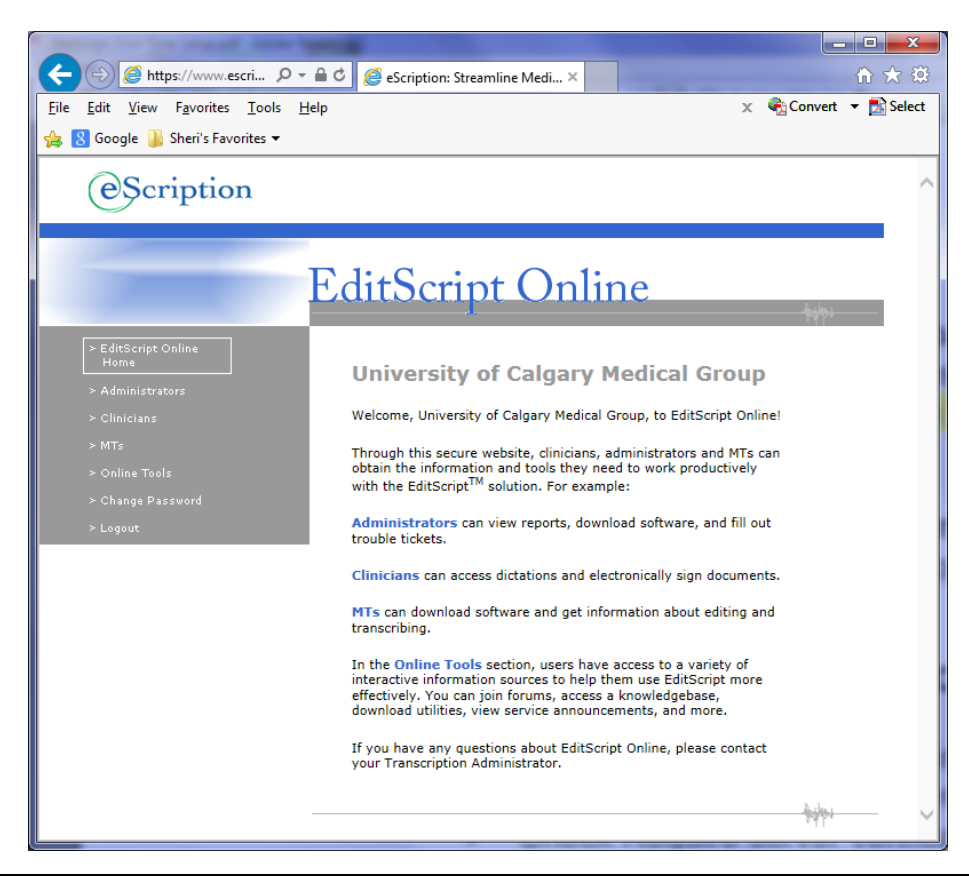

#### Changing your Password

All users will be prompted to change their password on their first log-in to the NetScript portal. Users will be required to create a password that complies with the <u>University of</u> <u>Calgary password policy</u>, which indicates that passwords must have a minimum size of 7 (seven) characters in length and meet at least three of the following complexity requirements:

- Must contain a minimum of 1 upper case alphabetic character.
- Must contain a minimum of 1 lower case alphabetic character.
- Must contain a minimum of 1 numeric character
- Must contain a minimum of 1 special character

You can always change your password anytime you wish, when your password expires, or if you feel your password has been compromised in anyway.

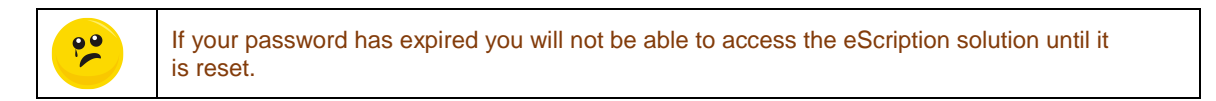

# Step 1 – Open MS Internet Explorer and Log into EditScript Online

Follow Logging into NetScript instructions.

From the *EditScript Online* page. Select the *Clinicians* link.

Select the eSignature hyperlink.

| C D C https://www.escriptiontest.ca/UCMG/                 | 우 두 을 히 🦪 eScription: Streamline Medi ×                                                                                                    |            | - 0 ×<br>A * 0 |
|-----------------------------------------------------------|----------------------------------------------------------------------------------------------------|------------|----------------|
| File Edit View Favorites Tools Help                       | ALC Colorisa - Linear 17 Value - Colorisa Mad                                                                                                    |            |                |
| 38 Ind sign in to office soo in Alberta Health services - | " TAHS (C escription - Home M rando C escription streamine Mea                                                                                                    |            |                |
| I                                                         | EditScript Online                                                                                                    | -<br>hybri | Î              |
| ► EditScript Online                                       |                                                                                                    |            |                |
| Home                                                      | University of Calgary Medical Group                                                                                                    |            |                |
| > Clinicians                                              | Welcome, University of Calgary Medical Group, to EditScript Online!                                                                                                    |            |                |
| > MTs                                                     | Through this secure website, clinicians, administrators and MTs can                                                                                                    |            |                |
| ≻ Online Tools                                            | obtain the information and tools they need to work productively<br>with the EditScript <sup>TM</sup> solution. For example:                                                                                                    |            |                |
| > Change Password<br>> Logout                             | Administrators can view reports, download software, and fill out<br>trouble tickets.                                                                                                    |            |                |
|                                                           | Clinicians can access dictations and electronically sign documents.                                                                                                    |            |                |
|                                                           | MTs can download software and get information about editing and<br>transcribing.                                                                                                    |            |                |
|                                                           | In the Online Tools section, users have access to a variety of<br>interactive information sources to help them use EditScript more<br>effectively. You can join forums, access a knowledgebase,<br>download utilities, view service announcements, and more. |            |                |
|                                                           | If you have any questions about EditScript Online, please contact<br>your Transcription Administrator.                                                                                                    |            |                |
|                                                           |                                                                                                    | -hipi      | ~              |

# Step 2 – Change your Password

Select the *Change Password* hyperlink.

| -                                                   |                                                                                                    | - 0 × |
|-----------------------------------------------------|----------------------------------------------------------------------------------------------------|-------|
| ( Shttps://www.escriptiontest.ca/UCMG/              | , P = 音 d 🧉 eScription: Streamline Medi ×                                                                                     |       |
| File Edit View Favorites Tools Help                 |                                                                                                    |       |
| 🐅 🅅 Sign in to Office 365 🌵 Alberta Health Services | 🍁 AHS 🕝 eScription - Home 🔛 Yahoo 🧃 escription Streamline Med                                                                 |       |
|                                                     |                                                                                                    |       |
|                                                     | Z die Contine On time                                                                                                    |       |
|                                                     | SaitScript Online                                                                                                    |       |
|                                                     |                                                                                                    |       |
| > EditScript Online                                 |                                                                                                    |       |
| Home                                                | University of Calgary Medical Group                                                                                           |       |
| > Administrators                                    |                                                                                                    |       |
| ≻ Clinicians                                        | Welcome, University of Calgary Medical Group, to EditScript Online!                                                           |       |
| > MTs                                               | Through this secure website, clinicians, administrators and MTs can                                                           |       |
| > Online Tools                                      | obtain the information and tools they need to work productively<br>with the EditScript <sup>TM</sup> solution. For example:   |       |
| > Change Password                                   |                                                                                                    |       |
| > Logout                                            | Administrators can view reports, download software, and fill out<br>trouble tickets.                                          |       |
|                                                     |                                                                                                    |       |
|                                                     | Clinicians can access dictations and electronically sign documents.                                                           |       |
|                                                     | MTs can download software and get information about editing and                                                               |       |
|                                                     | transcribing.                                                                                                    |       |
|                                                     | In the Online Tools section, users have access to a variety of                                                                |       |
|                                                     | interactive information sources to help them use EditScript more<br>effectively. You can join forums, access a knowledgebase, |       |
|                                                     | download utilities, view service announcements, and more.                                                                     |       |
|                                                     | If you have any questions about EditScript Online, please contact                                                             |       |
|                                                     | your Transcription Administrator.                                                                                             |       |
|                                                     |                                                                                                    |       |
|                                                     |                                                                                                    | 1000  |
|                                                     |                                                                                                    |       |

The Change Password window will open.

| A C A Street / www.ascriptionstates.com/Wildowssensor Q + A C A Street from Street State V                         | * 8 |
|----------------------------------------------------------------------------------------------------|-----|
| File Edit View Favorites Tools Help                                                                                |     |
| 🀅 🎮 Sign in to Office 365 🌵 Alberta Health Services 🌵 AHS (@ eScription - Home 🕎 Yahoo 🗃 escription Streamline Med |     |
| eScription                                                                                                    |     |
|                                                                                                    |     |
|                                                                                                    |     |
| EditScript Online                                                                                                  |     |
| s EditScrier Collina                                                                                               |     |
| Home Change Password                                                                                               |     |
| > Administrators Please enter your new password. Click Save when you're done.                                      |     |
| > Clinicians<br>> MTs                                                                                              |     |
| > Online Teels New password :                                                                                      |     |
| > Change Password Re-type new password :                                                                           |     |
| > Lagout                                                                                                    |     |
| Save Clear                                                                                                    |     |
|                                                                                                    |     |
| h-h-i                                                                                                    |     |
| 9971                                                                                                    |     |
|                                                                                                    |     |
|                                                                                                    |     |

Enter your new password in both *New password* field and *Re-type new password* field.

Select Save when done.

The change password notification page will open acknowledging successful password change.

Select the *Clinicians* link to continue working.

|                                                                                                    | - 0 ×   |
|----------------------------------------------------------------------------------------------------|---------|
| 🗲 💿 🧭 https://www.escriptiontest.ca/UCMG/changepassu 🔎 = 🗟 C 🧭 eScription: Streamline Med ×                  |         |
| File Edit View Favorites Tools Help                                                                          |         |
| 🙀 🎮 Sign in to Office 365 🌵 Alberta Health Services 🤹 AHS 🔞 eScription - Home 📓 Yahoo 💰 escription Streamlin | Med     |
| eScription                                                                                                   |         |
| E litSeriet Orline                                                                                           |         |
| EditScript Online                                                                                            | Autor - |
| EditScript Online     Home     The password has been changed.                                                |         |
| > Administrators                                                                                             |         |
| > Clinicians                                                                                                 |         |
| > MTs                                                                                                    |         |
| > Online Tools                                                                                               |         |
| ≻ Change Password                                                                                            |         |
| ≻ Logout                                                                                                    |         |
|                                                                                                    |         |
|                                                                                                    |         |
|                                                                                                    |         |
|                                                                                                    |         |
|                                                                                                    |         |
|                                                                                                    |         |
|                                                                                                    |         |
|                                                                                                    |         |
|                                                                                                    |         |

# NetScript: How eSignature Works for Authorized Signing Clinician

The workflow below outlines a typical Patient Medical Report e-signature approval process for an authorized Clinician dictation.

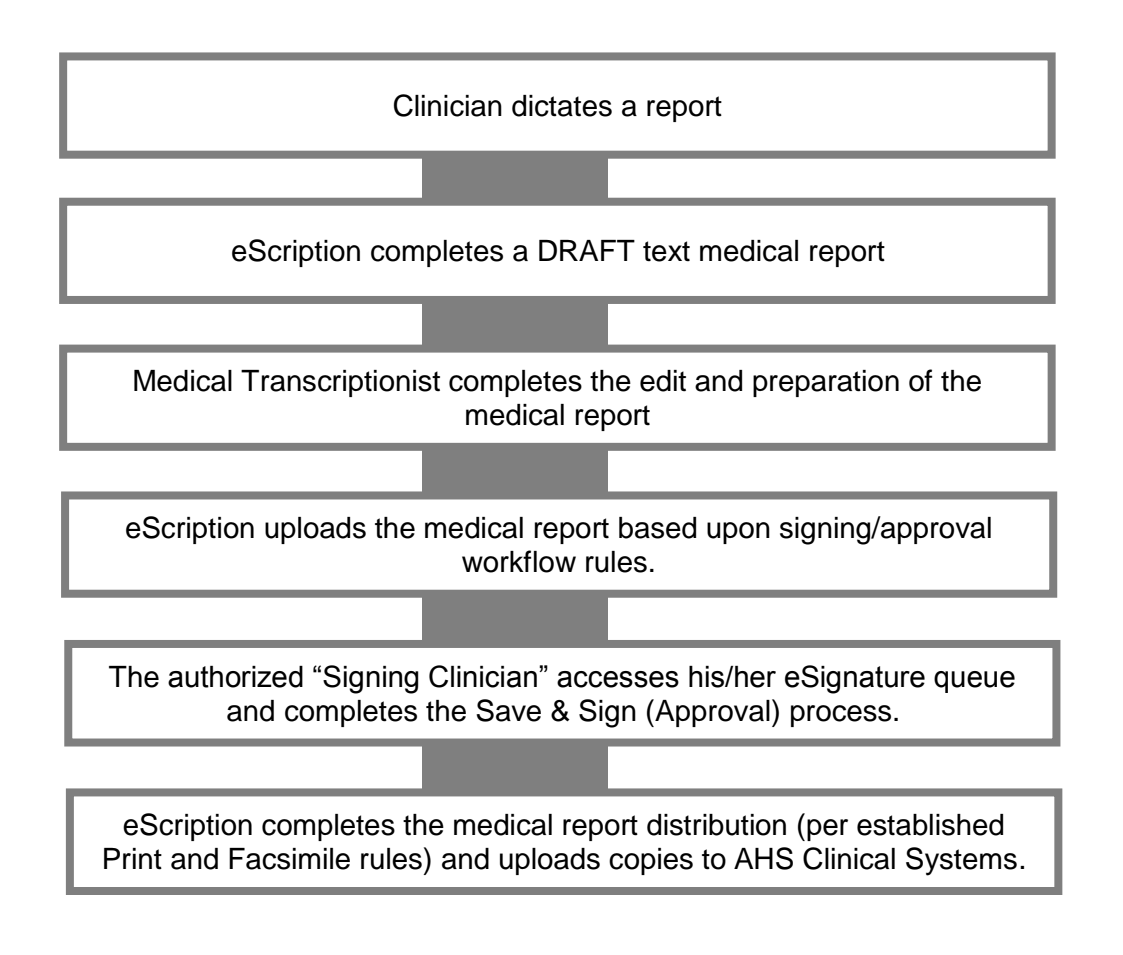

With Clinician/Preceptor approval a Trainee may also be provided with authorized Signing Clinician permissions.

See NetScript: How eSignature Works for Trainee with Signing Clinician/Preceptor.

### NetScript: How eSignature Works for Trainee with Signing Clinician/Preceptor

The workflow below outlines a typical patient medical report eSignature approval process for a Trainee and his/her supervising Preceptor (an authorized signing Physician).

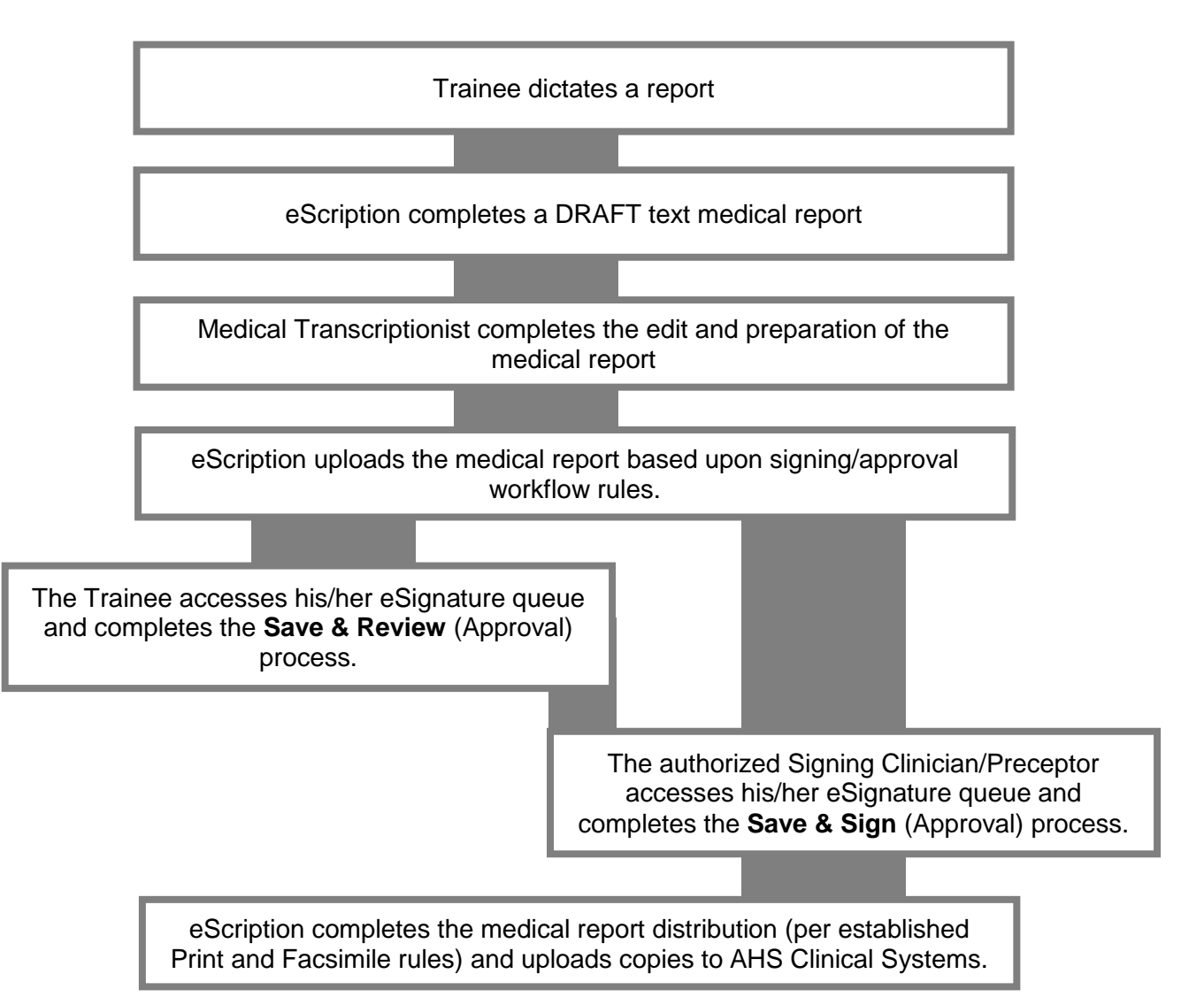

The **Trainee** *Save and Review* process allows the Trainee to review, edit, save, pend, and acknowledge (Save & Review) his/her own dictated-transcribed patient medical reports.

The **Signing Clinician/Preceptor** *Save and Sign* process can be completed at any time (even without the Trainee approval process being completed). Upon *Saving and Signing* a medical report the report is sent into the distribution process.

NetScript: Clinician Approval (eSignature) of a Transcribed Report

Step 1 – Open MS Internet Explorer and Log into eScription

Follow Logging into NetScript instructions.

From the *EditScript Online* page. Select the *Clinicians* link.

|                                                     |                                                                                                    | - | a ×   |
|-----------------------------------------------------|----------------------------------------------------------------------------------------------------|---|-------|
| C 🛞 🦉 https://www.escriptiontest.ca/UCMG/           | 요 ~ 을 다 🖉 eScription: Streamline Med ×                                                                                                    |   | A 🛠 🛱 |
| File Edit View Favorites Tools Help                 |                                                                                                    |   |       |
| 🐅 🎮 Sign in to Office 365 🏩 Alberta Health Services | s 📲 AHS ( e eScription - Home 🔛 Yahoo ( e) escription Streamline Med                                                                                                    |   | _     |
|                                                     | EditScript Online                                                                                                    | - | ^     |
| > EditScript Online                                 |                                                                                                    |   |       |
| Home<br>> Administrators                            | University of Calgary Medical Group                                                                                                    |   |       |
| > Clinicians                                        | Welcome, University of Calgary Medical Group, to EditScript Online!                                                                                                    |   |       |
| > MTs                                               | Through this secure website, clinicians, administrators and MTs can<br>obtain the information and tools they need to work productively.                                                                                                    |   |       |
| > Online Taols                                      | with the EditScript <sup>™</sup> solution. For example:                                                                                                    |   |       |
| > Change Password<br>> Logout                       | Administrators can view reports, download software, and fill out<br>trouble tickets.                                                                                                    |   |       |
|                                                     | Clinicians can access dictations and electronically sign documents.                                                                                                    |   |       |
|                                                     | MTs can download software and get information about editing and<br>transcribing.                                                                                                    |   |       |
|                                                     | In the Online Tools section, users have access to a variety of<br>interactive information sources to help them use EditScript more<br>effectively. You can join forums, access a knowledgebase,<br>download utilities, view service announcements, and more. |   |       |
|                                                     | If you have any questions about EditScript Online, please contact<br>your Transcription Administrator.                                                                                                    |   |       |
|                                                     |                                                                                                    |   | ~     |

Extended hyperlink options will be available. Select the *eSignature* hyperlink.

| C () (S https://www.escriptiontest.ca/UCMG/c                                                                                                    | Inicians.sht , P = @ C 👩 escription Streamline Medi X                                                                                                    | - 0 <mark>×</mark><br>A * 0 |
|----------------------------------------------------------------------------------------------------|----------------------------------------------------------------------------------------------------|-----------------------------|
| File Edit View Favorites Tools Help                                                                                                    | s 🤹 AHS (@ eScription - Home 🙀 Yahoo 🗃 escription Streamline Med                                                                                                    |                             |
| ©Scription                                                                                                    |                                                                                                    | ^                           |
| <ul> <li>EditScript Online<br/>Home</li> <li>Administrators</li> <li>Clinicians <ul> <li>Glinicians</li> <li>Beard Guidelines for<br/>Doctaring</li> <li>Search for Dictations</li> </ul> </li> <li>MTs <ul> <li>Online Taols</li> <li>Change Password</li> <li>Legoot</li> </ul> </li> </ul> | Clinicians Clinicians Clinician Information Clinician Information Clinician Information Clinicians can sign documents that are deficient of electronic signature, A Guidelines for Dictation section provides best practices in dictating using EdifScript. In addition, a Search for Dictations link helps you find dictations based on multiple criteria, including date, status and transcriptionist. If you have any questions, please contact your Transcription | λφοι<br>                    |
|                                                                                                    |                                                                                                    | ~                           |

#### Step 2 – Retrieving a Patient Report

A table of transcribed patient reports awaiting your approval will be visible.

By default, the check boxes selecting all reports are marked.

Select View/Sign button to open the reports. (Reports with check boxes selected will be brought forward for viewing.)

| 1.0   | de unité sonice | Ser an estimation                                                          | Sectors ( H            | NED (D. 10)     | odanie usua 14 is                               | 1144 B                  | esciption | Streament of Care        | 2            |                                   |                               |                   |                          |           |
|-------|-----------------|----------------------------------------------------------------------------|------------------------|-----------------|-------------------------------------------------|-------------------------|-----------|--------------------------|--------------|-----------------------------------|-------------------------------|-------------------|--------------------------|-----------|
| 20    | Castomer Cente  | <b>#</b>                                                                   |                        |                 |                                                 |                         |           |                          |              |                                   |                               |                   |                          |           |
| ły    | for Signa       | ture                                                                       |                        |                 |                                                 |                         |           |                          |              |                                   |                               |                   |                          |           |
| :<br> | llowing 7 c     | lacoments can be                                                           | signed by Dr           | Doctors         | TIP TST Teel                                    | bactor?                 | MDP       | lease select th          | se document  | e to he sinner                    | and then elick                | the View          | Sion batton              |           |
| 2     | dowing / c      | socuments can be                                                           | signed by Dr.          | Doctorr         | CURCISI_Test                                    | Joctor                  | MD. P     | lease select if          | se document  | s to be signed                    | and then click                | the view          | sign button.             |           |
| į     | (Sign           |                                                                            |                        |                 |                                                 |                         |           |                          |              |                                   |                               |                   |                          |           |
| A.    | I - Clear All   |                                                                            |                        |                 |                                                 |                         |           |                          |              |                                   |                               |                   |                          |           |
|       | Review          | Clinician                                                                  | Confirmation<br>Number | Dictation<br>ID | Patient Name                                    | Work<br>Type            | Status    | Medical Record<br>Number | Patient      | Dictated Date                     | Transcribed Date              | Signature<br>Date | Business Entity          | Problem P |
|       | Reviewed        | TST_TestDoctor8,<br>Doctor8R (2010)                                        | 000448                 | 102218          | PIEM UCMG<br>eSiziption, Georgian               | Letters<br>(50)         | Unsegned  | 2160036806               | 100043607756 | 2054/06/37<br>96:02:07 AM<br>NSDT | 2014/06/17<br>10:41:58 AM MDT |                   | SHC-ALS                  |           |
|       | Outstanding     | TST_TestDoctor8,<br>DoctorSR (3010)                                        | 000447                 | 102219          | PIEM UCMG<br>eScripton, Darjeeling              | Letters<br>(50)         | Ussigned  | 2160056848               | 100041607795 | 2014/06/17<br>06:07:36 AM<br>MDT  | 2014/06/17<br>09:12:28 AM MDT |                   | RRDTC.<br>Rheanatology   |           |
|       | Outstanding     | TST_TentDoctor8,<br>DoctorSR (3030)                                        | 000448                 | 102220          | PIEM UCMG<br>eScription, Cochie                 | Letters<br>(50)         | Ussigned  | 2160056822               | 100541607797 | 2014/06/17<br>06:08:40 AM<br>MDT  | 2014/06/17<br>09:12:41 AM MDT |                   | RRDTC-<br>Otolaryogology |           |
|       |                 | TST_TestDoctor7,<br>DoctorRU (\$000)                                       | 000450                 | 102222          | PIEM UCMO<br>eScription,<br>Distranshila        | Letters<br>(50)         | Ussigned  | 2160056863               | 100041607787 | 2014/06/17<br>06:11:09 AM<br>MDT  | 2014/06/17<br>10:42:06 AM MDT |                   | RRDTC-<br>Rheumstology   |           |
|       |                 |                                                                            |                        |                 | PIEM UCMG                                       | Letters                 | Ussigned  | 2100056897               | 100041607789 | 2014/06/17<br>06:12:55 AM<br>MDT  | 2014/06/17<br>10:50:17 AM MDT |                   | SHC-Monley               |           |
|       | 83<br>83        | TST_TestDoctor7,<br>DoctorRU (5000)                                        | 000451                 | 102223          | eScription, Goa                                 | (20)                    |           |                          |              |                                   |                               |                   |                          |           |
|       | 52<br>53<br>53  | TST_TestDoctor?,<br>DoctorRU (5000)<br>TST_TestDoctor?,<br>DoctorRU (5000) | 000451                 | 102223          | eScription, Goa<br>PIEM UCMG<br>eScription, Goa | (50)<br>Letters<br>(50) | Ussigned  | 2160056897               | 100041607789 | 2014/06/17<br>06:14:06 AM<br>MDT  | 2014/06/17<br>10:45:27 AM MDT |                   | SHC-Mosley               |           |

**Note:** Clinicians acting as Preceptors for Trainees may have color coded reports in their queue:

- **Green** Indicates that the Signing Resident has Reviewed the report and is now ready for the Preceptor to Review and Sign
- **Red** Indicates that the Signing Resident has not Reviewed the record. It is indicated as outstanding. However the Preceptor is still able to open to Review and Sign. (This will move the patient report into the distribution process.)

#### A New Dictation view will result

The Clinician can now review the transcribed report and complete various actions and/or activities.

Select Save & Sign button to move the report forward into the Distribution process.

| ~                 |                                                    |                                                                              |                            |                                         | - 0 ×             |   |
|-------------------|----------------------------------------------------|------------------------------------------------------------------------------|----------------------------|-----------------------------------------|-------------------|---|
| ( <del>&lt;</del> | 😑 🥖 https://www.escription                         | ntest.ca/UCMG/servlet/Scribs 🔎 👻 🔒 🖒 [ 🥝 Rea                                 | dy for Signature 🧯         | View Dictation ×                        |                   | 8 |
| File              | Edit View Favorites Tools                          | Help                                                                         |                            |                                         |                   |   |
| 🐅 P               | 🖣 Sign in to Office 365 🌵 Alber                    | ta Health Services 🌵 AHS 🔞 eScription - He                                   | rme 🕎 Yahoo 🧿 escription S | treamline Med                           |                   |   |
|                   |                                                    |                                                                              |                            |                                         | Highlight Control | П |
|                   |                                                    |                                                                              |                            |                                         | ✓ Blanks          |   |
|                   | Hide Dictation Header                              |                                                                              |                            |                                         |                   |   |
| 1                 | Status:                                            | UNSIGNED                                                                     | Dictation ID:              | 102222                                  |                   |   |
| 1                 | Patient Name:                                      | PIEM UCMG eScription, Dharamshala                                            | Speaker:                   | TST_TestDoctor7, DoctorRU (5000)        |                   |   |
| 1                 | Dictated Date:                                     | 2014/06/17 06:11:09 AM MDT                                                   | Procedure Date:            | 2014/03/12                              |                   |   |
|                   | Account Number:                                    | 100041607787                                                                 | <b>Business Entity:</b>    | RRDTC-Rheumatology                      |                   |   |
| 1                 | Medical Record Number:                             | 2160056863                                                                   |                            |                                         |                   |   |
| 1                 | Work Type:                                         | Letters (50)                                                                 |                            |                                         |                   |   |
|                   | 00111                                              |                                                                              |                            |                                         |                   |   |
|                   | CC LISt                                            |                                                                              |                            |                                         |                   |   |
|                   |                                                    |                                                                              |                            |                                         |                   |   |
|                   | DoctorMD TST_TestD                                 | octor3 MD MRCPC FACP FCCP UCMG                                               | Transcription Services 414 | 1011 Glenmore Tr. SW Calgary AB T2V 4R6 |                   |   |
| 5                 | Janu thanks for asking                             | we we see whic 57-year-old yours fo                                          | r avaluation               |                                         |                   |   |
| 2                 | of severe episodic prur                            | itus involving her arms. This proble                                         | em dates about 🔨           |                                         |                   |   |
| 1                 | 10 years. She typically<br>last for a few months b | would develop the itch in October a<br>efore resolving completely. She would | and it would               |                                         |                   |   |
|                   | asymptomatic for the re                            | at of the year until the following                                           | Dotober. 🗸                 |                                         |                   |   |
| 100               | Recently the problem ha                            | s become more severe. It began last                                          | year in                    |                                         |                   |   |
|                   |                                                    |                                                                              |                            |                                         |                   |   |
|                   | Save Only                                          | Save & Sign                                                                  |                            |                                         |                   |   |
|                   | Listen                                             | Pend with Note                                                               |                            |                                         |                   |   |
|                   |                                                    |                                                                              |                            |                                         |                   |   |
| Retu              | m to Document List                                 |                                                                              | < Previous                 | 1 of 1 Nast >                           |                   |   |
|                   |                                                    |                                                                              |                            |                                         |                   |   |
|                   |                                                    |                                                                              |                            |                                         |                   |   |
|                   |                                                    |                                                                              |                            |                                         |                   |   |
|                   |                                                    |                                                                              |                            |                                         |                   | Y |
|                   |                                                    |                                                                              |                            |                                         |                   | _ |

After reviewing and signing a report, the next available report will be made available to review and sign.

Reports will continue to advance until all available reports are reviewed and signed.

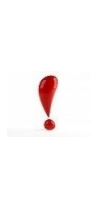

Once a patient medical report is **Saved & Signed** it is considered complete and is automatically sent into the distribution process, including uploads to SCM and Netcare

If the medical report has any errors or omissions it can only be updated or corrected through a formal "Cancel" process requiring the signing Clinician/Preceptor to contact Transcription Services and once edited will require repeating the Clinician Approval (eSignature) process.

# Step 3 – Close NetScript

When there are no further reports for review and signing you will receive "There are no documents available for signature" prompt.

Select Logout to ensure you properly close out of the system.

Close any remaining open Internet Explorer pages.

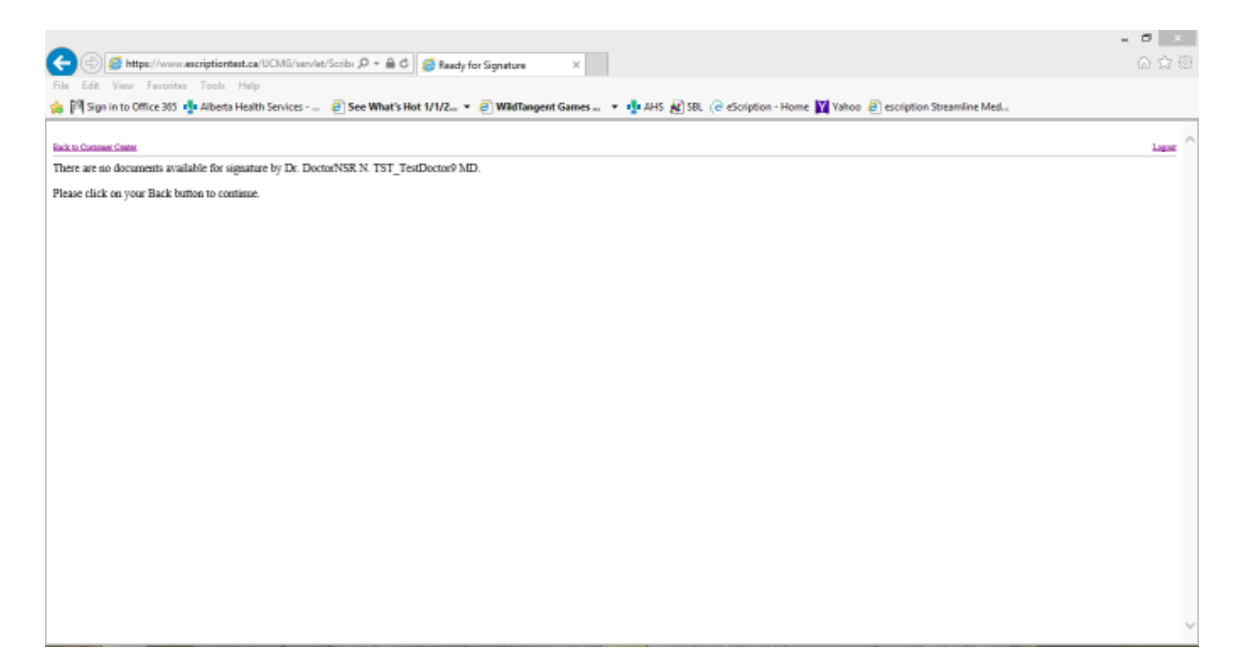

#### NetScript: Pend a Transcribed Report with a Note

A user can 'pend' any transcribed document before it is signed. Pending with a note for a transcribed report will provide information to Transcription Services.

Reasons for pending a medical report may be:

- Errors in Header information such as Patient name, incorrect MRN, Procedure dates, etc.
- A report text requiring extensive editing.
- Necessity to cancel the report (before it is signed).
- Requirement to add additional recipients not available in the CC distribution list.

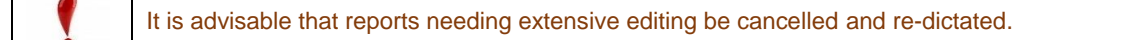

### Step 1 – Retrieve a Document

Follow the steps required to open and <u>retrieve a patient report</u>.

|                                                 |                                                                                                    |                                                                                                    |                                                                                                    |                                         | - o               | × |
|-------------------------------------------------|----------------------------------------------------------------------------------------------------|----------------------------------------------------------------------------------------------------|----------------------------------------------------------------------------------------------------|-----------------------------------------|-------------------|---|
|                                                 | https://www.escripti                                                                                                    | ontest.ca/UCMG/servlet/Scribe 🔎 > 🔒 🖒 🌽 Read                                                                                                    | ty for Signature 🤞                                                                                             | View Dictation ×                        |                   | ¢ |
| File Edit                                       | View Favorites Too                                                                                                    | ls Help                                                                                                    |                                                                                                    |                                         |                   |   |
| 🖕 🅅 Sigr                                        | n in to Office 365 📑 Alb                                                                                                    | erta Health Services 🌵 AHS 🛞 eScription - Ho                                                                                                    | me 🛐 Yahoo 🧿 escription S                                                                                      | treamline Med                           |                   |   |
|                                                 |                                                                                                    |                                                                                                    |                                                                                                    |                                         | Highlight Control | ^ |
| Hide                                            | Dictation Header                                                                                                    |                                                                                                    |                                                                                                    |                                         |                   |   |
| Statu                                           | 5:                                                                                                    | UNSIGNED                                                                                                    | Dictation ID:                                                                                                  | 102222                                  |                   |   |
| Patie                                           | nt Name:                                                                                                    | PIEM UCMG eScription, Dharamshala                                                                                                    | Speaker:                                                                                                    | TST_TestDoctor7, DoctorRU (5000)        |                   |   |
| Dicta                                           | ted Date:                                                                                                    | 2014/06/17 06:11:09 AM MDT                                                                                                    | Procedure Date:                                                                                                | 2014/03/12                              |                   |   |
| Acco                                            | unt Number:                                                                                                    | 100041607787                                                                                                    | Business Entity:                                                                                               | RRDTC-Rheumatology                      |                   |   |
| Medi                                            | cal Record Number                                                                                                    | : 2160056863                                                                                                    |                                                                                                    |                                         |                   |   |
| Work                                            | t Type:                                                                                                    | Letters (50)                                                                                                    |                                                                                                    |                                         |                   |   |
| Many<br>of se<br>10 ye<br>last<br>symp<br>Recen | CCList<br>DoctorMD TST_Test<br>thanks for asking<br>wars. She typicall<br>for a few months<br>tromatic for the r<br>tly the problem h | Dector3 MD MRCPC FACP FCCP UCMG '<br>me to see this 57-year-old woman for<br>ritus involving her arms. This probl<br>y would develop the itch in October,<br>before resolving completely, She wou<br>est of the year until the following<br>as become more severe. It began last | Transcription Services 414<br>r evaluation<br>m dates about<br>nd it would<br>id renain<br>Jorober.<br>year in | 1011 Glenmore Tr. SW Calgary AB T2V 4R6 |                   |   |
|                                                 | Listen                                                                                                    | Pend with Note                                                                                                    |                                                                                                    |                                         |                   |   |
| Return to D                                     | locument List                                                                                                    |                                                                                                    | < Provious                                                                                                    | l of 1 Next >                           |                   |   |
|                                                 |                                                                                                    |                                                                                                    |                                                                                                    |                                         |                   | ~ |

### Step 2 – Pend with Note

Select the *Pend with Note* button.

|                                                                                                    |                                                                                                    |                                                                                                    |                                            | Highlight Control |
|----------------------------------------------------------------------------------------------------|----------------------------------------------------------------------------------------------------|----------------------------------------------------------------------------------------------------|--------------------------------------------|-------------------|
|                                                                                                    |                                                                                                    |                                                                                                    |                                            | Blanks            |
| Hide Dictation Heade                                                                                                    | r                                                                                                    |                                                                                                    |                                            |                   |
| itatus:                                                                                                    | UNSIGNED                                                                                                    | Dictation ID:                                                                                                    | 102222                                     |                   |
| atient Name:                                                                                                    | PIEM UCMG eScription, Dharamshala                                                                                                    | Speaker:                                                                                                    | TST_TestDoctor7, DoctorRU (5000)           |                   |
| lictated Date:                                                                                                    | 2014/06/17 06:11:09 AM MDT                                                                                                    | Procedure Date:                                                                                                    | 2014/03/12                                 |                   |
| ccount Number:                                                                                                    | 100041607787                                                                                                    | Business Entity:                                                                                                    | RRDTC-Rheumatology                         |                   |
| ledical Record Numb                                                                                                    | er: 2100006863                                                                                                    |                                                                                                    |                                            |                   |
| ork Type:                                                                                                    |                                                                                                    |                                                                                                    |                                            |                   |
| CC List                                                                                                    |                                                                                                    |                                                                                                    |                                            |                   |
| CC List                                                                                                    |                                                                                                    |                                                                                                    |                                            |                   |
| CC List                                                                                                    |                                                                                                    |                                                                                                    |                                            |                   |
| CC List DoctorMD TST_Te                                                                                                    | stDoctor3 MD MRCPC FACP FOCP UCMG                                                                                                    | Transcription Services 41                                                                                                    | 14 1011 Glenmore Tr. SW Calgary AB T2V 4R6 |                   |
| CC List DoctorMD TST_Te                                                                                                    | stDoctor3 MD MRCPC FACP FCCP UCMG                                                                                                    | Transcription Services 41                                                                                                    | 4 1011 Gienmore Tr. SW Calgary AB T2V 4R6  |                   |
| CCList<br>DoctorMD TST_Te<br>any thanks for aski<br>f severe episodic p                                                                                                    | stDoctor3 MD MRCPC FACP FCCP UCMG<br>ng me to see this 57-year-old woman fr<br>yuritus involving her arms. This prob                                                                                                    | Transcription Services 41                                                                                                    | 14 1011 Glenmore Tr. SW Calgary AB T2V 4R6 |                   |
| CCList<br>DoctorMD TST_Te<br>any thanks for aski<br>f severe episodic p<br>0 years. She typica                                                                                                    | stDoctor3 MD MRCPC FACP FCCP UCMG<br>ng me to see this 57-year-old woman fr<br>ruritus involving her arms. This prob<br>liy would develop the itot in October                                                                                                    | Transcription Services 41<br>or evaluation<br>lem dates about ^<br>and it would                                                 | 14 1011 Glenmore Tr. SW Calgary AB T2V 4R6 |                   |
| CCList<br>DoctorMD TST_Te<br>any thanks for aski<br>f severe episodic p<br>0 years. She typico<br>ast for a few month<br>symptomatic for the                                                         | stDoctor3 MD MRCPC FACP FCCP UCMG<br>ng me to see this 57-year-Old woman fr<br>nutius involving her arms. This prob<br>111 would develop the itoh in October<br>s before resolving completely. She wo<br>rest of the year until the following                                                                            | Transcription Services 41<br>or evaluation<br>lem dates about<br>and it vould<br>ald remain<br>October.                         | 14 1011 Glenmore Tr. SW Calgary AB T2V 4R6 |                   |
| OCList<br>DoctorMD TST_Te<br>any thanks for aski<br>f severe spisodic p<br>0 years. She typica<br>hat for a few month<br>symptomatic for the<br>conclusion for the                                   | stDoctor3 MD MRCPC FACP FCCP UCMG<br>mg me to see this 57-year-old woman fr<br>uritus involving her arms. This prob<br>lly would develop the itch in dottober<br>s before resolving completely. She wo<br>rest of the year until the following<br>has become more severe. It began las                                   | Transcription Services 41<br>or evaluation<br>lem dates about<br>and it would<br>ald remain<br>October.<br>year in              | 4 1011 Gienmore Tr. SW Calgary AB T2V 4R6  |                   |
| CCList<br>DoctorMD TST_Te<br>any thanks for solt<br>f severe spinodic p<br>0 years. She typico<br>solt for a few month<br>symptomatic for the<br>scently the problem                                 | stDoctor3 MD MRCPC FACP FCCP UCMG<br>ng me to see this 57-year-old woman fr<br>ruritus involving her arms. This prob<br>ily would develop the icot in October<br>rest of the year until the following<br>has become more severe. It began last                                                                           | Transcription Services 41<br>or evaluation<br>and it vould<br>and it vould<br>ald remain<br>October.<br>V year in               | 14 1011 Glenmore Tr. SW Calgary AB T2V 4R6 |                   |
| CCList<br>DoctorMD TST_Te<br>any thanks for aski<br>f severe epizodic p<br>0 years. He typica<br>ast for a few month<br>ast for a few month<br>exertly the problem<br>Save Only                      | stDoctor3 MD MRCPC FACP FCCP UCMG<br>ng ne to see this 57-year-old woman fr<br>vuritus involving her arms. This prob<br>119 would develop the itch in October<br>s before resolving completely. She wo<br>rest of the year until the following<br>has become more severe. It began last                                  | Transcription Services 41<br>or evaluation<br>lem dates about<br>and it vould<br>laid remain<br>October.<br>v year in           | 14 1011 Glenmore Tr. SW Calgary AB T2V 4R6 |                   |
| CCList<br>DectorMD TST_Te<br>any thanks for aski<br>f severe spisodic p<br>years, She typica<br>years, she typica<br>years, she typica<br>years for the<br>sentiy the problem<br>Save Only<br>Listen | exDoctor3 MD MRCPC FACP FCCP UCMG<br>ng me to see this 57-year-Old woman fr<br>unitus involving her arms. This prob<br>111 vouid develop the itoh in October<br>s before resolving completely. She wo<br>rest of the year until the following<br>has become more severe. It began last                                   | Transcription Services 41<br>or evaluation<br>les distas about<br>and it woold<br>ald remain<br>Outcoher.<br>t year in          | 14 1011 Glenmore Tr. SW Calgary AB T2V 4R6 |                   |
| CCList<br>DoctorMD TST_Te<br>any thanks for aski<br>f severe episodic p<br>0 years. She typica<br>ast for a few month<br>symptomatic for the<br>ecently the collem<br>Save Only<br>Listen            | stDoctor3 MD MRCPC FACP FCCP UCMG<br>ng ne to see this 57-year-old woman fi<br>ruuitus involving her arms. This prob<br>is before receiving in the form of the<br>performance of the year uncil the following<br>has become more severe. It began last<br>Save & Sum<br>Perd with Note                                   | Transcription Services 41<br>or evaluation<br>lem dates about<br>and its vould<br>di remain<br>October.<br>year in              | 14 1011 Gienmore Tr. SW Calgary AB T2V 4R6 |                   |
| CCList  DoctorMD TST_Te any thanks for aski f severe spisodic p o years. Ber typica ast for a few month somptomatic for the scently the problem  Save Only Listen  nto Document List                 | stDoctor3 MD MRCPC FACP FCCP UCMG<br>ng ne to see this 57-year-old woman fr<br>ruritus involving her arms. This prob<br>119 would develop the itch in October<br>s before resolving completely. She wo<br>rest of the year until the following<br>has become more severe. It began last<br>Sance & Sup<br>Pend with Noie | Transcription Services 41<br>or evaluation<br>lem dates about<br>and it vould<br>ald remain<br>October.<br>b year in<br>vear in | 14 1011 Glenmore Tr. SW Calgary AB T2V 4R6 |                   |

A Pending Page with text box will open. Enter the reason for pending the patient report.

|                                                                                                    | - 0 ×   |
|----------------------------------------------------------------------------------------------------|---------|
| C 🛞 🦉 https://www.escriptiontest.ca/UCMG/servlet/Scribe 🔎 + 🔒 d 🖉 Ready for Signature 🖉 Pending Page                  | × A * 0 |
| File Edit View Favorites Tools Help                                                                                   |         |
| 🙀 [1] Sign in to Office 365 🧛 Alberta Health Services 🧛 AHS (@ eScription - Home 🛐 Yahoo @ escription Streamline Med. |         |
|                                                                                                    | ^       |
|                                                                                                    |         |
| Pending Note for document 102222; TST_TestDoctor7, DoctorRU R. MD (5000)                                              |         |
|                                                                                                    |         |
| ~                                                                                                    |         |
|                                                                                                    |         |
|                                                                                                    |         |
|                                                                                                    |         |
|                                                                                                    |         |
|                                                                                                    |         |
|                                                                                                    |         |
|                                                                                                    |         |
|                                                                                                    |         |
| $\checkmark$                                                                                                    |         |
|                                                                                                    |         |
| OK Cancel                                                                                                    |         |
|                                                                                                    |         |
|                                                                                                    |         |
|                                                                                                    |         |
|                                                                                                    |         |
|                                                                                                    |         |
|                                                                                                    | ×       |

#### Select OK button.

The pending note for the document will upload.

The medical report will be removed from the Clinician eSignature queue and the status will be changed to *Pending*.

Once changes are made by Transcription Services, the updated patient medical report will be available in the Clinician's eSignature queue – *Ready for Signature*.

#### NetScript: Add a CC to a Transcribed Report

A User is able to add an additional CC to a medical report.

To be compliant with the Health information Act and Privacy and Security Legislation, all reports CC'd to a clinic must indicate a specific clinician.

#### Step 1 – Retrieve a Document

Follow the steps required to open and retrieve a patient report.

The current CC recipients are shown in the header area.

Note: An Addressee is always noted as a CC recipient.

| <u> </u>                                                |                                                                           |                          |                                      |        | - 0 ×             |
|---------------------------------------------------------|---------------------------------------------------------------------------|--------------------------|--------------------------------------|--------|-------------------|
| (-) (-) S https://www.escriptionte                      | st.cs/UCMG/servlet/Scribs 🔎 = 🔒 🖒 🏑 🖉 Ready                               | / for Signature          | 🙆 View Dictation 🛛 🕹                 |        |                   |
| File Edit View Favorites Tools                          | Help                                                                      |                          |                                      |        |                   |
| 🐅 🎒 Sign in to Office 365 🌵 Alberta H                   | Health Services 🌵 AHS 🔞 eScription - Hor                                  | ne 📔 Yahoo 🧿 escriptior  | Streamline Med                       |        |                   |
|                                                         |                                                                           |                          |                                      |        | Highlight Control |
| - Hide Dictation Header                                 |                                                                           |                          |                                      |        |                   |
| Status: U                                               | NSIGNED                                                                   | Dictation ID:            | 102222                               |        |                   |
| Patient Name: P                                         | IEM UCMG eScription, Dharamshala                                          | Speaker:                 | TST_TestDoctor7, DoctorRU (500       | 10)    |                   |
| Dictated Date: 20                                       | 014/06/17 06:11:09 AM MDT                                                 | Procedure Date:          | 2014/03/12                           |        |                   |
| Account Number: 10                                      | 00041607787                                                               | Business Entity:         | RRDTC-Rheumatology                   |        |                   |
| Medical Record Number: 2                                | 160056863                                                                 |                          |                                      |        |                   |
| Work Type: L                                            | etters (50)                                                               |                          |                                      |        |                   |
| 00154                                                   |                                                                           |                          |                                      |        |                   |
| CCLISE                                                  |                                                                           |                          |                                      |        |                   |
|                                                         |                                                                           |                          |                                      |        |                   |
| DoctorMD TST_TestDoct                                   | tor3 MD MRCPC FACP FCCP UCMG T                                            | ranscription Services 41 | 4 1011 Glenmore Tr. SW Calgary AB T. | 2V 4R6 |                   |
| Manu abasha dan ashian an                               | an and able \$2 wars ald wars for                                         |                          |                                      |        |                   |
| of severe episodic prurity                              | us involving her arms. This proble                                        | n dates about A          |                                      |        |                   |
| 10 years. She typically w<br>last for a few months befo | ould develop the itch in October a<br>ore resolving completely. She would | d remain                 |                                      |        |                   |
| asymptomatic for the rest                               | of the year until the following O                                         | otober. 🗸                |                                      |        |                   |
| secencily the problem has                               | become more pevere. It began last                                         | Year in                  |                                      |        |                   |
|                                                         |                                                                           |                          |                                      |        |                   |
| Save Only                                               | Save & Sign                                                               |                          |                                      |        |                   |
| Listen                                                  | Pend with Note                                                            |                          |                                      |        |                   |
| Receive Received Line                                   |                                                                           | - Devision               | 1                                    |        |                   |
| Return to Document Last                                 |                                                                           | < Previous               | 1 of 1 Naxi >                        |        |                   |
|                                                         |                                                                           |                          |                                      |        |                   |
|                                                         |                                                                           |                          |                                      |        |                   |
|                                                         |                                                                           |                          |                                      |        |                   |
|                                                         |                                                                           |                          |                                      |        | ~                 |

# Step 2 – Add a CC Recipient

Select the CC List button.

The CC List page will open.

| -                                                 |                                                                          | = 0 × |
|---------------------------------------------------|--------------------------------------------------------------------------|-------|
| 🗲 💿 🧭 https://www.escriptiontest.ca               | /UCMS/servlet/Scribi D = 🔒 C 🙆 Ready for Signature 🧔 CC List 🛛 🛪         |       |
| File Edit View Favorites Tools Help               |                                                                          |       |
| 👍 🎮 Sign in to Office 365 🏚 Alberta Healt         | h Services 🤹 AHS 🔞 eScription - Home 🎇 Yahoo 🙋 escription Streamline Med |       |
| CC List For Dictation 102222                      |                                                                          | ^     |
| Search                                            |                                                                          |       |
| New Contact Cancel OK                             |                                                                          |       |
| Current CCs                                       |                                                                          |       |
|                                                   | Ĵ                                                                        |       |
| CC Name                                           | Address                                                                  |       |
| <ul> <li>1 Field Ambulance Detachment,</li> </ul> | General Sir Arthur Currie Bldg. 4225 Crowchild Tr. SW Calgary AB T3E 1T8 |       |
| Aaron, Shawn                                      | Ottawa General Hospital 501 Smyth Rd. Ottawa ON K1H 8L6                  |       |
| Aaron, Stephen                                    | 107 HMRB University of Alberta Edmonton AB T6G 2S2                       |       |
| Aasman, Edward                                    | PO Box 99 Rocky Mountain House AB T4T 1A1                                |       |
| Abbas, Tahir                                      | Saskatoon Cancer Centre 20 Campus Dr. Saskatoon SK S7N 4H4               |       |
| Abbasi Dezfouly, Nader                            | 9912 - 107 St. N.W. Edmonton AB T5J 285                                  |       |
| Abbasi, Marjan                                    | 16940 - 87 Ave. NW Edmonton AB T5R 4H5                                   | ~     |
| I milater a                                       | T3 50 1 100 - 00 C, 3 751 C 1 - 4 D T331 3T0                             |       |

The list of current clinicians receiving a carbon copy will be identified in the *Current CC's* box.

A list of available clinicians and their delivery demographic is preloaded into eScription. Clinician names are in alphabetic order. A CC recipient can be added by adding a check mark beside their name.

Because the list of clinicians is extensive, it is best to use the search function to find a CC recipient.

# Step 3 – Search for a CC Recipient

In the **Search** field type the last name of the clinician. (Partial letters may be used.)

Select the Search button.

A summary of possible clinician names will result.

|                                         |                                                                                    | - 0 🗾 |
|-----------------------------------------|------------------------------------------------------------------------------------|-------|
| 🔶 🕘 🧭 https://www.escriptiontest.c      | a/UCMG/servlet/Scribs 🔎 = 🔒 C 🧭 Ready for Signature 🧭 CC List 🛛 🛛                  |       |
| ile Edit View Favorites Tools He        | P                                                                                  |       |
| 🛊 🎮 Sign in to Office 365 🌵 Alberta Hea | th Services - 💷 🎍 AHS 🏾 (e eScription - Home 🔛 Yahoo 🧧 escription Streamline Med   |       |
| CC List For Dictation 102222            |                                                                                    |       |
| TST Search                              |                                                                                    |       |
| New Contact Cancel OK                   |                                                                                    |       |
| Current CCs                             |                                                                                    |       |
| IST TestDoctor3, DoctorMD               |                                                                                    |       |
|                                         | ~                                                                                  |       |
| CC Name                                 | Address                                                                            | 1     |
| TST_TestDoctor1, DoctorJZ               | UCMG Transcription Services 414 1011 Glenmore Tr. SW Calgary AB T2V 4R6 Canada     |       |
| TST_TestDoctor2, DoctorSA               | 414 1011 Glenmore Tr. SW Calgary AB T2V 4R6 Canada                                 |       |
| ☑ TST_TestDoctor3, DoctorMD             | UCMG Transcription Services 414 1011 Glenmore Tr. SW Calgary AB T2V 4R6 Canada     |       |
| TST_TestDoctor4, DoctorWH               | 414 1011 Glenmore Tr. SW Calgary AB T2V 4R6 Canada                                 |       |
| TST_TestDoctor5, DoctorJS               | 010 HSC 3330 Hospital Dr. NW Calgary AB T2N 4N1 Canada                             |       |
| TST_TestDoctor6, DoctorAG               | UCMG Transcription Services 010 HSC 3330 Hospital Dr. NW Calgary AB T2N 4N1 Canada |       |
| □ TST_TestDoctor7, DoctorRU             | 414 1011 Glenmore Tr. SW Calgary AB T2V 4R6 Canada                                 |       |
|                                         |                                                                                    |       |

# Step 4 – Select a CC recipient

Place a check mark in the box beside the desired name by clicking the in box.

The clinician's name will appear in the *Current CC's* box.

| ÷    | 🕘 🍯 https://www.escriptiontest.c                                                                                                    | FUCMG/servlet/Scribi , P + ≜ 0 🧭 Ready for Signature 🛛 🖉 CC List 🛛 🗙                                                                                                    |   |
|------|----------------------------------------------------------------------------------------------------|----------------------------------------------------------------------------------------------------|---|
| ile  | Edit View Favorites Tools Hel                                                                                                    | ,                                                                                                    |   |
| s P  | Sign in to Office 365 🌵 Alberta Hea                                                                                                    | th Services 🌵 AHS 🕜 eScription - Home 🞇 Yahoo 🗿 escription Streamline Med                                                                                                    |   |
| cc   | List For Dictation 102222                                                                                                    |                                                                                                    |   |
| TOT  | Saarch                                                                                                    |                                                                                                    |   |
| 101  | - Courter                                                                                                    |                                                                                                    |   |
| N    | ew Contact Cancel OK                                                                                                    |                                                                                                    |   |
|      |                                                                                                    |                                                                                                    |   |
|      |                                                                                                    |                                                                                                    |   |
| Cur  | rent CCs                                                                                                    |                                                                                                    |   |
| 157  | TestDoctor3, DoctorND                                                                                                    |                                                                                                    |   |
| 1.91 | TestDoctor1, DoctorJZ                                                                                                    |                                                                                                    |   |
|      |                                                                                                    |                                                                                                    |   |
|      |                                                                                                    | ~                                                                                                    |   |
|      |                                                                                                    | $\sim$                                                                                                    |   |
|      |                                                                                                    | ~                                                                                                    |   |
|      | ~~~~~~~~~~~~~~~~~~~~~~~~~~~~~~~~~~~~~~~                                                                                                    | ~                                                                                                    | 7 |
| cc   | Name                                                                                                    | Address                                                                                                    | 1 |
| CC   | Name<br>TST_TestDoctor1, Doctor7Z                                                                                                    | Address<br>UCMG Transcription Services 414 1011 Gleamore Tr. SW Calgary AB T2V 4R6 Canada                                                                                                    |   |
|      | Name<br>TST_TestDoctor1, Doctor/Z<br>TST_TestDoctor2, Doctor5A                                                                                         | Address<br>UCMG Transcription Services 414 1011 Glenmore Tr. SW Calgary AB T2V 4R6 Canada<br>414 1011 Glenmore Tr. SW Calgary AB T2V 4R6 Canada                                                                                                    |   |
|      | Name<br>TST_TestDoctor1, Doctor7Z<br>TST_TestDoctor2, Doctor8A<br>TST_TestDoctor3, DoctorMD                                                            | Address<br>UCMG Transcription Services 414 1011 Gleamore Tr. SW Calgary AB T2V 4R6 Canada<br>414 1011 Gleamore Tr. SW Calgary AB T2V 4R6 Canada<br>UCMG Transcription Services 414 1011 Gleamore Tr. SW Calgary AB T2V 4R6 Canada                                                                                                    |   |
|      | Name<br>TST_TestDoctor1, Doctor/Z<br>TST_TestDoctor2, DoctorSA<br>TST_TestDoctor3, DoctorMD<br>TST_TestDoctor4, DoctorWH                               | Address<br>UCMG Transcription Services 414 1011 Glenmore Tr. SW Calgary AB T2V 4R6 Canada<br>414 1011 Glenmore Tr. SW Calgary AB T2V 4R6 Canada<br>UCMG Transcription Services 414 1011 Glenmore Tr. SW Calgary AB T2V 4R6 Canada<br>414 1011 Glenmore Tr. SW Calgary AB T2V 4R6 Canada                                                                                                    |   |
|      | Name<br>TST_TestDoctor1, Doctor/Z<br>TST_TestDoctor2, Doctor5A<br>TST_TestDoctor3, DoctorMD<br>TST_TestDoctor4, DoctorWH<br>TST_TestDoctor5, Doctor/S  | Address<br>UCMG Transcription Services 414 1011 Glemmore Tr. SW Calgary AB T2V 4R6 Canada<br>414 1011 Glemmore Tr. SW Calgary AB T2V 4R6 Canada<br>UCMG Transcription Services 414 1011 Glemmore Tr. SW Calgary AB T2V 4R6 Canada<br>414 1011 Glemmore Tr. SW Calgary AB T2V 4R6 Canada<br>010 HSC 3330 Hospital Dr. NW Calgary AB T2N 4N1 Canada                                                                                           |   |
|      | Name<br>TST_TestDoctor1, Doctor/Z<br>TST_TestDoctor3, Doctor&A<br>TST_TestDoctor4, Doctor/WH<br>TST_TestDoctor4, Doctor/S<br>TST_TestDoctor6, Doctor/S | Address<br>UCMG Transcription Services 414 1011 Gleannore Tr. SW Calgary AB T2V 4R6 Canada<br>414 1011 Gleannore Tr. SW Calgary AB T2V 4R6 Canada<br>UCMG Transcription Services 414 1011 Gleannore Tr. SW Calgary AB T2V 4R6 Canada<br>414 1011 Gleannore Tr. SW Calgary AB T2V 4R6 Canada<br>010 HSC 3330 Hospital Dr. NW Calgary AB T2V 4N1 Canada<br>UCMG Transcription Services 010 HSC 3330 Hospital Dr. NW Calgary AB T2N 4N1 Canada |   |

**Note**: To remove a name from the CC list deselect the check mark by clicking the box beside the name.

The check mark will be removed and the name in the *Current CC's* box will also be removed.

When finished editing the CC List select **OK** button.

| -                                                      |                                                                                    | - 0 × |
|--------------------------------------------------------|------------------------------------------------------------------------------------|-------|
| 🗲 🕘 🏼 https://www.escriptiontest.c                     | a/UCMG/serviet/Scriter 🔎 = 🗎 🖒 🏈 Ready for Signature 🛛 🍯 CC List 🛛 🗙               |       |
| File Edit View Favorites Tools He                      | b                                                                                  |       |
| 🎪 🅅 Sign in to Office 365 🌵 Alberta Hea                | ith Services 🌵 AHS 🏾 c eScription - Home 🕎 Yahoo 🔠 escription Streamline Med       |       |
| CC List For Dictation 102222                           |                                                                                    | ^     |
| TST Search                                             |                                                                                    |       |
| New Contact Cancel OK                                  |                                                                                    |       |
| Current CCs                                            |                                                                                    |       |
| TST_TertDoctor3, Doctor80<br>TST_TertDoctor1, Doctor32 |                                                                                    |       |
| CC Name                                                | Address                                                                            |       |
| ✓ TST_TestDoctor1, DoctorJZ                            | UCMG Transcription Services 414 1011 Glenmore Tr. SW Calgary AB T2V 4R6 Canada     |       |
| TST_TestDoctor2, DoctorSA                              | 414 1011 Glenmore Tr. SW Calgary AB T2V 4R6 Canada                                 | 1     |
| TST_TestDoctor3, DoctorMD                              | UCMG Transcription Services 414 1011 Glenmore Tr. SW Calgary AB T2V 4R6 Canada     | 1     |
| TST_TestDoctor4, DoctorWH                              | 414 1011 Gleannore Tr. SW Calgary AB T2V 4R6 Canada                                |       |
| TST_TestDoctor5, DoctorJS                              | 010 HSC 3330 Hospital Dr. NW Calgary AB T2N 4N1 Canada                             |       |
| TST_TestDoctor6, DoctorAG                              | UCMG Transcription Services 010 HSC 3330 Hospital Dr. NW Calgary AB T2N 4N1 Canada |       |
| TST_TestDoctor7, DoctorRU                              | 414 1011 Glenmore Tr. SW Calgary AB T2V 4R6 Canada                                 | ~     |

The patient medical report will be visible and the new or adjusted CC List will be displayed accordingly.

|                                                                                                    |                                           |                                                                            |                                                               |                                                                            |                       |                                   | -                 |   | Ľ |
|----------------------------------------------------------------------------------------------------|-------------------------------------------|----------------------------------------------------------------------------|---------------------------------------------------------------|----------------------------------------------------------------------------|-----------------------|-----------------------------------|-------------------|---|---|
| Aff Ware Fronder Tank Heig   Spin to Office 38 A Abart Altable Marken A A A G & Gringting Share B angle in State Altable Altable Altab                                                                                                    | 🕘 🥭 https://w                             | ww.escriptiontest.ca/UCMG/serviet/Scr                                      | ibi 🔎 = 🔒 C 🦪 Read                                            | y for Signature 🍊 View D                                                   | lictation ×           |                                   |                   |   |   |
| <form><form>  Spin to differ all building and building and</form></form>                                                                                       | Edit View Favor                           | ites Tools Help                                                            |                                                               |                                                                            |                       |                                   |                   |   |   |
| Belander inder in UNSIGNED       Biszine ID: 10222       Printer Name: PEN/UC300 offerigine, Dassenabale         eduer: INT Jr. Endocurel, Dockall/ (5000)       Biszine ID: 2022       Printer Name: PEN/UC300 offerigine, Dassenabale         ower Name: INT Jr. Endocurel, Dockall/ (5000)       Biszine ID: 2022       Printer Name: PEN/UC300 offerigine, Dassenabale         ower Name: Latter: (3)       Biszine ID: 2022       Printer Name: 21000/0463         Determ       Determine ID: 2022       Biszine ID: 2022         Determine ID: 2022       Printer Name: PEN/UC300 offerigine, Dassenabale         Determine ID: 2022       Biszine ID: 2022       Printer Name: 21000/0463         Determine ID: 2022       Determine ID: 2022       Printer Name: 21000/0463         Determine ID: 2022       Determine ID: 2022       Determine ID: 2022         Determine ID: 2022       Determine ID: 2022       Determine ID: 2022         Determine ID: 2022       Determine ID: 2022       Determine ID: 2022         Determine ID: 2022       Determine ID: 2022       Determine ID: 2022         Determine ID: 2022       Determine ID: 2022       Determine ID: 2022         Determine ID: 2022       Determine ID: 2022       Determine ID: 2022         Determine ID: 2023       Determine ID: 2022       Determine ID: 2022         Determine ID: 2024       Determine ID: 2024                                                                                                    | Sign in to Office 36                      | i5 🤹 Alberta Health Services 🧃                                             | AHS (@ eScription - Ho                                        | me 🕎 Yahoo 🦉 escription Streamlin                                          | ne Med                |                                   |                   |   |   |
|                                                                                                    |                                           |                                                                            |                                                               |                                                                            |                       |                                   | Highlight Control | _ |   |
| Market Barber   Barber   Bar                                                                                                    |                                           |                                                                            |                                                               |                                                                            |                       |                                   | 10 Blanks         |   | 1 |
|                                                                                                    | ide Dictation Header                      | UNSIGNED                                                                   | Dictation ID:                                                 | 102222                                                                     | Patient Name:         | PIEM UCM0 eScription. Dharamahala |                   |   |   |
| Control     Description       There     Addition         Description     Addition         Description     Addition <td>enker:</td> <td>TST_TertDoctor7, DoctorRU (5000)</td> <td>Dictated Date:</td> <td>2014/06/17 06:11:09 AM MDT</td> <td>Procedure Date:</td> <td>2014/03/12</td> <td></td> <td></td> <td></td>                                                                                                    | enker:                                    | TST_TertDoctor7, DoctorRU (5000)                                           | Dictated Date:                                                | 2014/06/17 06:11:09 AM MDT                                                 | Procedure Date:       | 2014/03/12                        |                   |   |   |
| in type: Limit (2)          Bottom       See 0 Ar         Sec 0 Ar       See 0 Ar         Sec 0 Ar       Sec 0 Ar         Sec 0 Ar       Sec 0 Ar         Sec 0 Ar       Sec 0 Ar         Sec 0 Ar       Sec 0 Ar         Sec 0 Ar       Sec 0 Ar         Sec 0 Ar       Sec 0 Ar         Sec 0 Ar       Sec 0 Ar         Sec 0 Ar       Sec 0 Ar         Sec 0 Ar       Sec 0 Ar         Sec 0 Ar       Sec 0 Ar                                                                                                    | count Number:                             | 100041607787                                                               | Business Entity:                                              | RRDTC-Rheumatology                                                         | Medical Record Number | : 2160056863                      |                   |   |   |
| Club   Description       Description   Description       Description   Description       Description   Description       Description   Description       Description   Description       Description   Description       Description   Description Description <pdescription< p=""> Description Description <pdescriptio< td=""><td>ork aype:</td><td>Lener (50)</td><td></td><td></td><td></td><td></td><td></td><td></td><td></td></pdescriptio<></pdescription<>                                                                                                    | ork aype:                                 | Lener (50)                                                                 |                                                               |                                                                            |                       |                                   |                   |   |   |
| been at 151, Tan Backet 1 JD Mar FECK UXM0 Transcription Service 414 1011 Giessawa Tr. 5W Odjpy AB TXV 426<br>been at 151, Tan Backet 1 JD Mar FECK UXM0 Transcription Service 414 1011 Giessawa Tr. 5W Odjpy AB TXV 426<br>sy that a for a sing and a rase that 1 <sup>17</sup> Tear-risk wann for exclusion of<br>the for any sing and a rase that 1 <sup>17</sup> Tear-risk wann for exclusion of<br>the for any sing and a rase that 1 <sup>17</sup> Tear-risk wann for exclusion of<br>the for any sing and a rase that 1 <sup>17</sup> Tear-risk wann for exclusion of<br>the for any sing and a rase that 1 <sup>17</sup> Tear-risk wann for exclusion of<br>the for any sing and sing and the formation of the formation of<br>the formation of the sing and the formation of the formation of<br>the formation of the sing and the formation of the formation of<br>the formation of the sing and the formation of the formation of<br>the formation of the sing and the formation of the formation of<br>the formation of the sing and formation of the formation of<br>the formation of the sing and formation of the formation of the formation of<br>the formation of the sing and formation of the formation of the formation of<br>the formation of the sing and formation of the formation of<br>the formation of the sing and formation of the formation of the formation of<br>the formation of the sing and formation of the formation of the formati | CCList                                    |                                                                            |                                                               |                                                                            |                       |                                   |                   |   |   |
| Detected ISI_TERDetect ISI_TERDETUCENT Transcription Berview 414 1011 Glemanor IL: SW Calgary AB TIV 486         up that is for easies one of the second provide the second is events 414 1011 Glemanor IL: SW Calgary AB TIV 486         up that is for easies one of easies the second provide the second provide th                                                                                                    |                                           |                                                                            |                                                               |                                                                            |                       |                                   |                   |   |   |
| Parka for aching mu to see this N°-parcular woon for exclusion of exclusion of the special power of the special power of the special                                                                                                    | Doctor/Z TST_TestE<br>Doctor/JD TST_Test  | Octor1 MD MSc FRCPC UCMG Transer<br>(Dector3 MD MRCPC FACP FCCP UCM        | iption Services 414 1011 Gie<br>IG Transcription Services 414 | umore Tr. SW Calgary AB T2V 48.6<br>I 1011 Glennaure Tr. SW Calgary AB T2V | 426                   |                                   |                   |   |   |
| There is the statisty of the state is the fully interpretent of the state state of the state is the state is the state                                                                                                    |                                           |                                                                            |                                                               |                                                                            |                       |                                   |                   |   |   |
| b. the spectral process of which is the full control and is not spectral process of which is the burber of and is not spectral process. The basis laws previous is the state of the spectra which is half in the basis of the spectra which is half in the spectra most is the spectra which is half in the basis of the spectra which is half in the basis of the spectra which is half in the spectra which is half in the basis of the spectra which is half in the spectra which is half in the basis of the spectra which is half in the basis of the spectra which is half in the basis of the spectra which is half in the basis of the spectra which is half in the basis of the spectra which is half in the basis of the spectra which is half in the spectra which is half in the basis of the spectra which is half in the basis of the basis of the basis of the basis of the basis of the basis of the basis of the basis of the basis of the basis of the basis of the basis of the basis of the basis of the basi                                                                                                    | res spinodie proci                        | g me to see this of year out woman tue Lovelring her arms. This public     | m dates about 10                                              |                                                                            |                       |                                   |                   |   |   |
| promotion for a de mens of the pare sould be following Constant;<br>weeken all results provided. It is allow mend to include her formal<br>is. The der not semplice of any underer to static formal<br>is. The der not semplice of any underer to be of the sector<br>is constanting which is allow mends to a constant.<br>is constanting which is allow mends to a constant,<br>is constanting which is allow mends to any of the sector<br>is constanting which is allow mends to any of the sector<br>is constanting which is allowed to any of the sector<br>is constanting which is allowed to any of the sector<br>is constanting which is allowed to any of the sector<br>is constanting which is allowed to any of the sector<br>is constanting which is allowed to any of the sector<br>is constanting which is allowed to any of the sector<br>is constanting which is allowed to any of the sector<br>is constanting which is allowed to any of the sector<br>is constanting which is allowed to any of the sector<br>is constanting which is allowed to any of the sector<br>is constanting which is allowed to any of the sector<br>is constanting which is allowed to allowed to any of the sector<br>is constanting which is allowed to allowed to allowed t                                                              | a few months bedu                         | would develop the itch in October a<br>re resolving completely. The would  | end in would last<br>penain                                   |                                                                            |                       |                                   |                   |   |   |
| where and remains preserves, is is also work to involve the future<br>is of har an engreenized as yr means of the second second preserves<br>the data on a special work for involves. The har are not been as a<br>involve well with initially problems and is concretely on no<br>statistics of her runs and forcal hards preserve in<br>statistics of her runs and forcal hards preserve in<br>statistics of her runs and forcal hards preserve in<br>statistics of her runs and forcal hards preserve in<br>statistics of her runs and forcal hards preserve in<br>statistics of her runs and forcal hards preserve in<br>statistics of her runs and forcal hards preserve in<br>statistics of her runs and forcal hards preserve in<br>statistics of her runs and forcal hards preserve in<br>statistics of her runs and forcal hards preserve in<br>the statistic of the runs and forcal hards preserve in<br>statistics of the runs and forcal hards preserve in<br>statistics of the runs and forcal hards preserve in<br>the statistic of the runs and forcal hards preserve in<br>statistics of the runs and forcal hards preserve in<br>statistics of the runs a                            | utly the problem i                        | has become more severe. In began la                                        | og Cousker.<br>An ynar in                                     |                                                                            |                       |                                   |                   |   |   |
| and has no approximated any variances. The has more reflected a math<br>The free control of the first service of the decision.<br>The solution for an intermemendation<br>is the solution of the service of the solution was selected by a solution of the service of the service of the s                                                                                                | amber and remains<br>a. The down not up   | persistent. It is also moved to in<br>sepirit of any summers or tingling   | volve her dormal<br>g invelving her                           |                                                                            |                       |                                   |                   |   |   |
| See Orly See 8 Sep<br>Interest Mark Loss of Loss developed a loss of the arrest of the second second                                                                                                    | and has not appr<br>ry. She cannot pe     | eclated any weakness. She has never<br>call when her last array of the neo | r suffered a neck                                             |                                                                            |                       |                                   |                   |   |   |
| is otherwise well with mining publies and is currently on no<br>variate. The has an endiatable strangers.<br>Ministra of the set and decial has senentially sorral with the<br>prior whisership.<br>See Only See 8 Sym<br>Lase Pand with Name<br>Second 1 of 1 Facts                                                                                                    | sionally when sta<br>areas which lasts    | riled, she develops a "lightening")<br>for microscouds.                    | like" shock down                                              |                                                                            |                       |                                   |                   |   |   |
| And the first and forest hand was executedly acread with the prior of twee and forest hand was executed by the prior of twee and forest hand was expressed in a second of the prior of the prior of the                                                                                                    | is otherwise well                         | with minimal problems and is curre                                         | enty on no                                                    |                                                                            |                       |                                   |                   |   |   |
| Aparties of her area and include the seventially somal with the same bilewestler:                                                                                                    | ingtion. The has n                        | a medination allergies.                                                    |                                                               |                                                                            |                       |                                   |                   |   |   |
| See Ody See 8 Spr<br>Lase Pard with Nois<br>Descent Lat Pard with Nois<br>Descent Lat Pard with Nois                                                                                                    | singtion of her an<br>system of some mil- | ms and docual hands was essentially<br>d linhemification but no esythema i | y normal with the<br>involving the                            |                                                                            |                       |                                   |                   |   |   |
| See Only See 8 Sept<br>Listes Pard with Nase<br>Document Lief 1 Find 1                                                                                                    | same bilaterally.                         |                                                                            |                                                               |                                                                            |                       |                                   |                   |   |   |
| Sama Only Sama & Saga<br>Listans Pland with Natas<br>Processed List + Provinces 1 of 1 Proces                                                                                                    |                                           |                                                                            |                                                               |                                                                            |                       |                                   |                   |   |   |
| Sees Only Sees & Sign<br>Lase Product Note<br>Proceed Life * Previous 1 of 1 Proce                                                                                                    |                                           |                                                                            | ~                                                             |                                                                            |                       |                                   |                   |   |   |
| Sees Only         Sees 8. Sign           Lisse         Pend with Nose           Converse List         * Providual: 1 of 1                                                                                                    |                                           |                                                                            |                                                               |                                                                            |                       |                                   |                   |   |   |
| Later Prediver Note Prediver Later Prediver 1 of 1 Precis                                                                                                    | Save Only                                 | Save & Sign                                                                |                                                               |                                                                            |                       |                                   |                   |   |   |
| *Provinan 1 of 1 France                                                                                                    | Listen                                    | Pend with Nate                                                             |                                                               |                                                                            |                       |                                   |                   |   |   |
|                                                                                                    | to Decement Ltd.                          |                                                                            |                                                               | < Previous 1 of 1                                                          | Next P                |                                   |                   |   |   |
|                                                                                                    |                                           |                                                                            |                                                               |                                                                            |                       |                                   |                   |   |   |
|                                                                                                    |                                           |                                                                            |                                                               |                                                                            |                       |                                   |                   |   |   |
|                                                                                                    |                                           |                                                                            |                                                               |                                                                            |                       |                                   |                   |   |   |

# Step 5 – Save or Save & Sign

Once editing of CC List is complete the User is able to Save the edits by selecting the **Save Only** button.

If the medical report is now ready to move into distribution the User can select the **Save** & **Sign** button.

|    |                                                                                                    |                                                                                                    |                                                                                                    |                                                                        |                                                           |                                                               | -                              | × | l |
|----|----------------------------------------------------------------------------------------------------|----------------------------------------------------------------------------------------------------|----------------------------------------------------------------------------------------------------|------------------------------------------------------------------------|-----------------------------------------------------------|---------------------------------------------------------------|--------------------------------|---|---|
| •  | 🔁 🕣 🧭 https://www                                                                                                    | « escriptiontest.ca/UCMG/serviet/Scribe                                                                                                    | 요 - 육 C 🎯 Ready!                                                                                                    | for Signature 🦪 View Di                                                | ctation ×                                                 |                                                               |                                |   | l |
| Fi | le Edit View Favorit                                                                                                    | es Tools Help                                                                                                    |                                                                                                    |                                                                        |                                                           |                                                               |                                |   | l |
| ŵ  | Sign in to Office 365                                                                                                    | 📫 Alberta Health Services 🌵 A                                                                                                    | HS (@ eScription - Horn                                                                                                    | e 🙀 Yahoo 🍓 escription Streamline                                      | Med                                                       |                                                               |                                |   |   |
|    |                                                                                                    |                                                                                                    |                                                                                                    |                                                                        |                                                           |                                                               | Highlight Control<br>28 Blanks | - | 1 |
|    | - Hide Dictation Header                                                                                                    |                                                                                                    |                                                                                                    |                                                                        |                                                           |                                                               |                                | т |   |
|    | Status:<br>Speakur:<br>Account Number:<br>Work Type:                                                                                                    | UNBIONED<br>TST_TerfDoctor?, DoctorRU (5000)<br>100041607787<br>Letters (50)                                                                                                    | Dictation ID:<br>Dictated Date:<br>Business Entity:                                                                                                    | 102222<br>2014/06/17 06:11:09 AM MDT<br>RRDTC-Rheamatology             | Patient Nume:<br>Procedure Date:<br>Medical Record Number | PIEM UCMO eScription, Distrumbals<br>2014/03/12<br>2160056863 |                                |   |   |
|    | Dector/Z TST_TextDo<br>Dector/JD TST_TextD                                                                                                    | etori MD MSe FRCPC UCMG Transcripti<br>Seerer3 MD MRCPC FACP FCCP UCMG 7                                                                                                    | on Services 414 1011 Gienz<br>Transcription Services 414 1                                                                                                    | ore Tr. SW Calgary AB T2V 48.6<br>011 Gleanace Tr. SW Calgary AB T2V 4 | R6                                                        |                                                               |                                |   |   |
|    | Becoming the two solutions of the solution<br>means againstic grantwise<br>parts. Be synchrisis provide<br>the solution of the solution<br>and the solution of the solution<br>source of the solution<br>source and has not appear<br>and and has not appear<br>and and has not appear<br>and and has not appear<br>and and has not appear<br>and has not appear<br>and has not appear<br>and has not appear<br>and has not appear<br>and has a solution of here are<br>the solution of here are<br>discontained by<br>foreasons bilanceally. | Next and setting the setting the source of the setting and the setting and the set and the set and the | reviewsion of<br>investion of<br>investigation of<br>and<br>investigation of<br>years in<br>years in<br>years in<br>years in<br>years in<br>the second of the<br>investigation of<br>the second of the<br>investigation of<br>years of<br>years of<br>ye |                                                                        |                                                           |                                                               |                                |   |   |
| ſ  | Same Only                                                                                                    | Serve & Sign<br>Pend volt Hose                                                                                                    | v                                                                                                    |                                                                        |                                                           |                                                               |                                |   |   |
| 5  | tere in Decement List                                                                                                    |                                                                                                    |                                                                                                    | * Posiciant 1 of 1                                                     | Panet *                                                   |                                                               |                                | _ |   |

#### NetScript: Add a New Contact to a Transcribed Report

A User is able to add any clinician currently not in the UCMG clinician database, and the added CC recipient will receive a copy of the patient medical report as part of the report distribution.

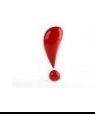

When adding a new Contact recipient the patient record will be pended allowing Transcription Services to validate the recipient and the recipient's address to add to the database.

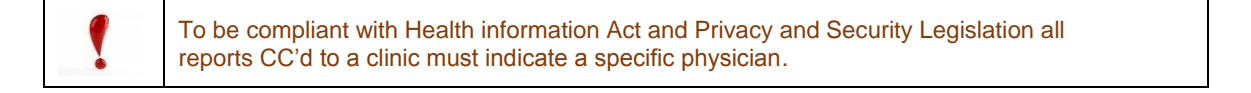

#### Step 1 – Retrieve a Document

Follow the steps required to open and retrieve a patient report.

The current CC recipients are shown in the header area.

**Note:** An Addressee is always noted as a CC recipient.

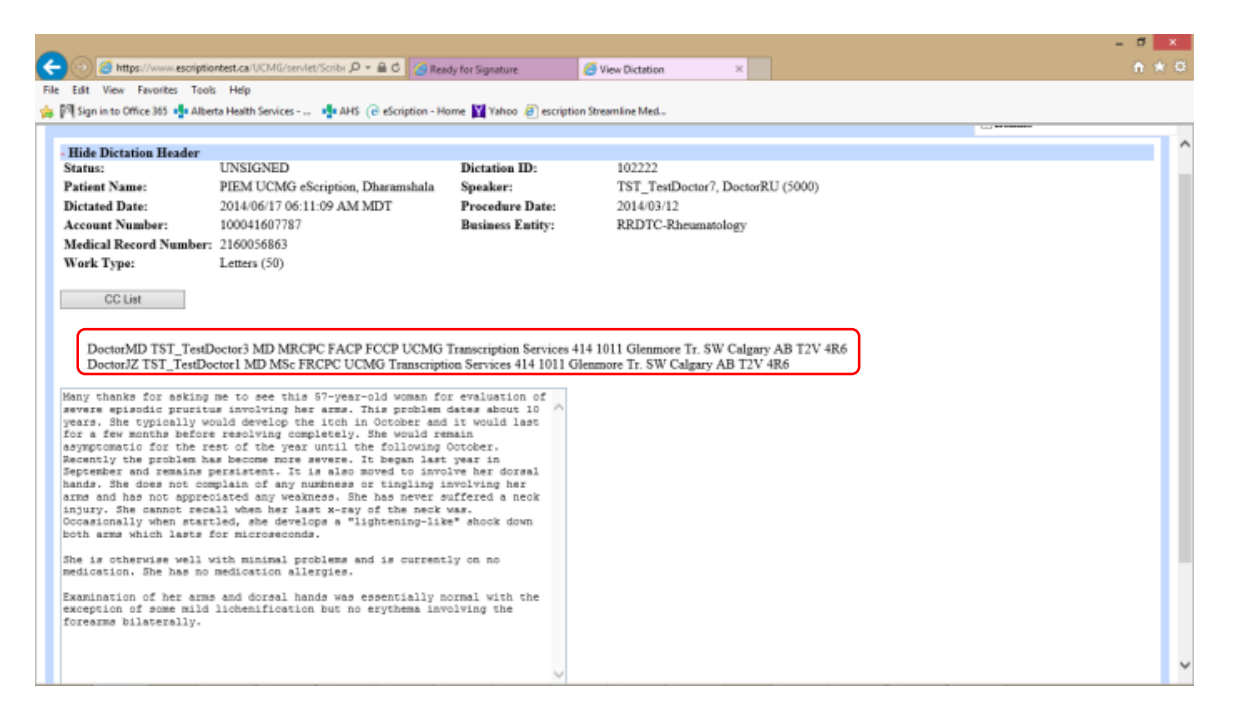

# Step 2 – Add a New Contact Recipient

Select the *CC List* button.

| _                                                      |                                                 |                                    |                                           | - 0 × |   |
|--------------------------------------------------------|-------------------------------------------------|------------------------------------|-------------------------------------------|-------|---|
| (a) (b) (b) (b) (c) (c) (c) (c) (c) (c) (c) (c) (c) (c | liontest.ca/UCMG/servlet/Scribs 🔎 = 🔒 🖒 🏼 🙆 Res | ady for Signature                  | View Dictation ×                          |       |   |
| File Edit View Favorites Tor                           | ols Help                                        |                                    |                                           |       |   |
| 🁍 🎮 Sign in to Office 365 🍁 Alb                        | erta Health Services 🤹 AHS ( eScription - H     | lome 🛐 Yahoo 🧃 escription          | Streamline Med                            |       |   |
|                                                        |                                                 |                                    |                                           |       |   |
| - Hide Dictation Header                                |                                                 |                                    |                                           |       | ^ |
| Status:                                                | UNSIGNED                                        | Dictation ID:                      | 102222                                    |       |   |
| Patient Name:                                          | PIEM UCMG eScription, Dharamshala               | Speaker:                           | TST_TestDoctor7, DoctorRU (5000)          |       |   |
| Dictated Date:                                         | 2014/06/17 06:11:09 AM MDT                      | Procedure Date:                    | 2014/03/12                                |       |   |
| Account Number:                                        | 100041607787                                    | Business Entity:                   | RRDTC-Rheumatology                        |       |   |
| Medical Record Number                                  | m 2160056863                                    |                                    |                                           |       |   |
| Work Type:                                             | Letters (50)                                    |                                    |                                           |       |   |
|                                                        |                                                 |                                    |                                           |       |   |
| CC List                                                |                                                 |                                    |                                           |       |   |
|                                                        |                                                 |                                    |                                           |       |   |
| DoctorMD TST Test                                      | Doctor3 MD MRCPC FACP ECCP LICMG                | Transcription Services 41          | 4 1011 Glenmore Tr. SW Calgary AB T2V 4R6 |       |   |
| DoctorJZ TST_TestD                                     | octor1 MD MSc FRCPC UCMG Transcript             | tion Services 414 1011 Gle         | mmore Tr. SW Calgary AB T2V 4R6           |       |   |
|                                                        |                                                 |                                    |                                           |       |   |
| Many thanks for asking                                 | p me to see this 57-year-old woman fo           | or evaluation of                   |                                           |       |   |
| years. She typically w                                 | would develop the itch in October and           | i it would last                    |                                           |       |   |
| for a few months befor                                 | re resolving completely. She would re           | main                               |                                           |       |   |
| Recently the problem h                                 | has become more severe. It began last           | t year in                          |                                           |       |   |
| September and remains<br>bands. She does not or        | persistent. It is also moved to invo            | olve her dorsal                    |                                           |       |   |
| arms and has not appre                                 | colated any weakness. She has never a           | suffered a neck                    |                                           |       |   |
| injury. She cannot rea<br>Occasionally when star       | call when her last x-ray of the neck            | was.<br>ke <sup>*</sup> shock down |                                           |       |   |
| both arms which lasts                                  | for microseconds.                               |                                    |                                           |       |   |
| She is otherwise well                                  | with minimal problems and is current            | tly on no                          |                                           |       |   |
| medication. She has no                                 | medication allergies.                           |                                    |                                           |       |   |
| Examination of her arr                                 | as and dorsal hands was essentially :           | normal with the                    |                                           |       |   |
| exception of some mild                                 | i lichenification but no erythema inv           | volving the                        |                                           |       |   |
| forearms dilaterally.                                  |                                                 |                                    |                                           |       |   |
|                                                        |                                                 |                                    |                                           |       |   |
|                                                        |                                                 | ~                                  |                                           |       | Y |

The CC List page will open.

The list of current clinicians receiving a carbon copy will be identified in the *Current CC's* field.

|                                         |                                                                   |                | - d 💌 |   |
|-----------------------------------------|-------------------------------------------------------------------|----------------|-------|---|
| 🗲 🕘 🍯 https://www.escriptiontest.ci     | a UCMG/service/Scribe 🔎 = 🔒 🖒 🎯 Ready for Signature 🦉             | CC List ×      |       | 8 |
| File Edit View Favorites Tools Hel      | P                                                                 |                |       |   |
| 🎪 🅅 Sign in to Office 365 🌗 Alberta Hea | th Services - 💷 🌵 AHS 🔞 eScription - Home 🙀 Yahoo 🕘 escription St | treamline Med  |       |   |
| CC List For Dictation 102222            |                                                                   |                |       | ^ |
| Search                                  |                                                                   |                |       |   |
| New Contact Cancel OK                   |                                                                   |                |       |   |
| Current CCs                             |                                                                   |                |       |   |
| TST_TestDoctor3, DoctorMD               | ~                                                                 |                |       |   |
| CC Name                                 | Address                                                           |                |       |   |
| 1 Field Ambulance Detachment            | , General Sir Arthur Currie Bldg. 4225 Crowchild Tr. SW Calga     | ary AB T3E 1T8 |       |   |
| <ul> <li>Aaron, Shawn</li> </ul>        | Ottawa General Hospital 501 Smyth Rd. Ottawa ON K1H 8L6           | 5              |       |   |
| Aaron, Stephen                          | 107 HMRB University of Alberta Edmonton AB T6G 2S2                |                |       |   |
| Aasman, Edward                          | PO Box 99 Rocky Mountain House AB T4T 1A1                         |                |       |   |
| Abbas, Tahir                            | Saskatoon Cancer Centre 20 Campus Dr. Saskatoon SK S7N 4          | IEE4           |       |   |
| Abbasi Dezfouly, Nader                  | 9912 - 107 St. N.W. Edmonton AB T5J 285                           |                |       |   |
| 🗆 Abbasi, Marjan                        | 16940 - 87 Ave. NW Edmonton AB T5R 4H5                            |                |       | ~ |
| Les laure a                             | T3 F0 5 103, 00 0, 3001 0 1, 10 0031 000                          |                |       |   |

| -                                       |                                                                |                   | - 0   | 5 I. |
|-----------------------------------------|----------------------------------------------------------------|-------------------|-------|------|
| 🗲 🕘 🧉 https://www.escriptiontest.ci     | a/UCMG/servlet/Scribx 🔎 * 🔒 🖒 [ 🍊 Ready for Signature          | 🥌 CC List 🛛 🕹     | × 6 * | Ø.   |
| File Edit View Favorites Tools Hel      | P                                                              |                   |       |      |
| 🎪 🎮 Sign in to Office 365 🍁 Alberta Hea | lth Services - 💷 🌵 AHS 🔞 eScription - Home 📓 Yahoo 🦉 escriptio | on Streamline Med |       |      |
| CC List For Dictation 102222            |                                                                |                   |       | ^    |
| Search                                  |                                                                |                   |       |      |
| New Contact Cancel OK                   |                                                                |                   |       |      |
| Current CCs                             |                                                                |                   |       |      |
| IST_TertBottor3, DoctorMD               | Ĵ                                                              |                   |       |      |
| CC Name                                 | Address                                                        |                   |       |      |
| 1 Field Ambulance Detachment            | General Sir Arthur Currie Bldg. 4225 Crowchild Tr. SW Co       | algary AB T3E 1T8 |       |      |
| Aaron, Shawn                            | Ottawa General Hospital 501 Smyth Rd. Ottawa ON K1H 8          | 8L6               |       |      |
| Aaron, Stephen                          | 107 HMRB University of Alberta Edmonton AB T6G 2S2             |                   |       |      |
| Aasman, Edward                          | PO Box 99 Rocky Mountain House AB T4T 1A1                      |                   |       |      |
| <ul> <li>Abbas, Tahir</li> </ul>        | Saskatoon Cancer Centre 20 Campus Dr. Saskatoon SK S7          | N 4H4             |       |      |
| Abbasi Dezfouly, Nader                  | 9912 - 107 St. N.W. Edmonton AB T5J 285                        |                   |       |      |
| 🗆 Abbasi, Marjan                        | 16940 - 87 Ave. NW Edmonton AB T5R 4H5                         |                   |       | ~    |
|                                         |                                                                |                   |       |      |

#### Select the New Contact button.

The New Contact screen will open.

The user is required to add the recipient's name, title, and address in the associated fields to the best of their ability.

Note: The more accurate and complete, the less time the patient report will spend in a "pending" state as incomplete information will need to be validated.

| Please enter new contact informa<br>Prefix [Dr.<br>First Name John<br>Middle Initial K<br>Last Name Jamison<br>Suffix [MD FRCPC<br>Street ]<br>Street ]<br>Street ]<br>Calgary<br>State [Albertn<br>Zip T2P 1X9<br>County Consda<br>Phone [407-555-5555<br>Department [ritarnal Medicine<br>meeticine | ion Please select how new contact should get the copy None ● Fax 403-555-1234 × ○ Email ○ Print none ▼ |  |
|----------------------------------------------------------------------------------------------------|----------------------------------------------------------------------------------------------------|--|
| nsertionText3                                                                                                    |                                                                                                    |  |

#### Important:

To ensure proper distribution, select a radio button under the, *Please select how new contact should get the copy* section.

The only options are *Fax* and *Print*.

*Email* is <u>not</u> a current distribution option.

When selecting *Fax*, please be sure to include the current facsimile number for the recipient.

| rbease enter ne | ew contact information |      |                           |                         |  |  |
|-----------------|------------------------|------|---------------------------|-------------------------|--|--|
| Prefix [        | Dr.                    |      |                           |                         |  |  |
| First Name      | John                   |      |                           |                         |  |  |
| Middle Initial  | K                      |      |                           |                         |  |  |
| Last Name       | Jamison                |      |                           |                         |  |  |
| Suffix 1        | MD FRCPC               | Play | ase select how new contra | ct should get the corry |  |  |
| Street          | 56743 4th Ave          | 1.65 | ase select non nen conta  | er snousa get the copy  |  |  |
| Street 2        |                        | 0 1  | None                      |                         |  |  |
| City C          | Calgary                | • 1  | Fax 403-555-1234          | ×                       |  |  |
| State /         | Alberta                | 0 1  | Email                     |                         |  |  |
| Zip             | T2P 1X9                | 0 1  | Print none 🗸              |                         |  |  |
| Country (       | Canada                 |      |                           |                         |  |  |
| Phone           | 403-555-5555           |      |                           |                         |  |  |
| Department [    | Internal Medicine      |      |                           |                         |  |  |
| sertionText1    |                        |      |                           |                         |  |  |
| sertionText2    |                        |      |                           |                         |  |  |
| sertionText3    |                        |      |                           |                         |  |  |

When complete select the **OK** button.

# Step 3 – Confirm New Contact Recipient

Once the user selects the **OK** button to accept the addition of the New Contact recipient, the patient medical report will go into a "Pend" state at this time and until the record is updated by Transcription Services it cannot be signed and moved into the distribution process.

Confirm the addition of the New Contact recipient.

Note the new recipient is added to the *Current CC's* field.

| Image: Search       Search         Image: Search       Search                                                                                                    | n + a |
|----------------------------------------------------------------------------------------------------|-------|
| Fie Edit View Favorites Tools Help<br>Fie Edit View Favorites Tools Help<br>Fie Edit View Favorites Tools | ^     |
| [P] Sign in to Office 365 statutes statutes statute                                                                                                    | ^     |
| CC List For Dictation 102222 Jamison Search                                                                                                    | ^     |
| Jamison Search                                                                                                    |       |
|                                                                                                    |       |
| New Contect Cancel OK                                                                                                    |       |
| Current CCs                                                                                                    |       |
| TST TestDoctor1, DoctorND<br>TST TestDoctor3, DoctorND<br>Jamison, John                                                                                                    |       |
| CC     Name     Address       ✓     Jamison, John     56743 4th Ave Calgary Alberta T2P 1X9 Canada                                                                                                    |       |
|                                                                                                    |       |

Select the **OK** button.

### Step 4 – Understanding status of the Report

Once accepting a New Contact recipient, the report is in a "Pend" state.

Transcription Services will validate the New Contact recipient, adding the recipient to the database for future use.

At this time, a user can still edit the report, add additional CC's, and edit text; however, it cannot be moved forward for distribution until the New Contact recipient is confirmed.

| 00-                   |                                                   |                                                                               |                                     |                                         | - 0 × |
|-----------------------|---------------------------------------------------|-------------------------------------------------------------------------------|-------------------------------------|-----------------------------------------|-------|
| Ella Edit View Ex     | www.escriptiontest.ca/UCMG/s                      | ervlet/Scribi , 🖓 👻 🗎 🗿 🙆 Ready for Sign                                      | vature 🥭 View                       | Dictation ×                             | n * 9 |
| 👍 🎮 Sign in to Office | 365 🥵 Alberta Health Service                      | s 🔥 AHS (@ eScription - Home 🛐 )                                              | /ahoo 🧃 escription Stream           | ine Med                                 |       |
|                       | Wide Distation Hander                             |                                                                               |                                     |                                         |       |
|                       | Status:                                           | PENDING                                                                       | Dictation ID:                       | 102228                                  | ^     |
|                       | Patient Name:                                     | PIEM UCMG eScription, Dharamshala                                             | Speaker:                            | TST_TestDoctor7, DoctorRU (5000)        |       |
|                       | Account Number:                                   | 2014/06/17 06:11:09 AM MDT<br>100041607787                                    | Procedure Date:<br>Business Entity: | 2014/05/12<br>RRDTC-Rheumatology        |       |
|                       | Medical Record Number:                            | 2160056863                                                                    |                                     |                                         |       |
|                       | Work Type:                                        | Letters (50)                                                                  |                                     |                                         |       |
|                       | CC List                                           |                                                                               |                                     |                                         |       |
|                       |                                                   |                                                                               |                                     |                                         |       |
|                       | DoctorJZ TST_TestDo<br>John Jamison MD FRC        | ctor1 MD MSc FRCPC UCMG Transcript<br>PC 56743 4th Ave Calgary Alberta T2P 13 | ion Services 414 1011 Gler<br>X9    | imore Tr. SW Calgary AB T2V 4R6         |       |
|                       | DoctorMD TST_TestD                                | loctor3 MD MRCPC FACP FCCP UCMG                                               | Transcription Services 414          | 1011 Gleamore Tr. SW Calgary AB T2V 4R6 |       |
|                       | Hany thanks for asking                            | me to see this 57-year-old woman fo                                           | r evaluation of                     |                                         |       |
|                       | years. She typically wo                           | uld develop the itch in October and                                           | dates about 10                      |                                         |       |
|                       | asymptomatic for the re                           | at of the year until the following                                            | October.                            |                                         |       |
|                       | September and remains p                           | ersistent. It is also moved to invo                                           | lve her dorsal                      |                                         |       |
|                       | arms and has not apprec                           | plain of any minimess of tingling i<br>clated any weakness. She has never s   | infered a neck                      |                                         |       |
|                       | Occasionally when start                           | ild, she develops a "lightening-lik                                           | e" shock down                       |                                         |       |
|                       | Due is otherwise well w                           | oth minimal problems and is current                                           | ly on an                            |                                         |       |
|                       | medication. She has no                            | medication allergies.                                                         |                                     |                                         |       |
|                       | Examination of her arms<br>exception of some mild | and dozsal hands was essentially n<br>lichenification but no erythema inv     | cornal with the                     |                                         |       |
|                       | forearms bilaterally.                             |                                                                               |                                     |                                         |       |
|                       |                                                   |                                                                               |                                     |                                         |       |
|                       |                                                   |                                                                               | $\sim$                              |                                         |       |
|                       |                                                   |                                                                               |                                     |                                         |       |
|                       | Save Only                                         |                                                                               |                                     |                                         | ~     |
|                       | Listen                                            |                                                                               |                                     |                                         |       |
|                       |                                                   |                                                                               |                                     |                                         |       |

Selecting the **Save Only** button will keep the patient medical report in your eSignature queue. It will not move the report forward for distribution.

NetScript: Add Text to a Transcribed Report

A User is able to edit the transcribed report to correct errors, complete blanks, or edit as required.

# Step 1 – Retrieve a Document

Follow the steps required to open and retrieve a patient report.

The editable text area is directly under the header of the displayed medical report.

The text area is the only area of the medical report that is editable. The header information cannot be edited by the user.

|   |                            | ~                                                                                                    |                                                                                                    |                                                                                                    |                                                                         |                                                           | _                                                             | -                 | 8 × |    |
|---|----------------------------|----------------------------------------------------------------------------------------------------|----------------------------------------------------------------------------------------------------|----------------------------------------------------------------------------------------------------|-------------------------------------------------------------------------|-----------------------------------------------------------|---------------------------------------------------------------|-------------------|-----|----|
|   | ÷                          | 🕤 🤔 https                                                                                                    | //www.escriptiontest.ca/UCMG/servlet/Sc                                                                                                    | ribe 🔎 👻 🔒 🖒 🎯 Ready                                                                                  | r for Signature 🥭 View D                                                | ictation ×                                                |                                                               |                   |     | \$ |
|   | File                       | Edit View                                                                                                    | avorites Tools Help                                                                                                    |                                                                                                    |                                                                         |                                                           |                                                               |                   |     |    |
|   | 🚖 Î                        | Sign in to Offi                                                                                               | ce 365 📲 Alberta Health Services 🧃                                                                                                    | AHS (e eScription - Hom                                                                               | ne 🍸 Yahoo 🧃 escription Streamlin                                       | e Med                                                     |                                                               |                   |     |    |
| ſ |                            |                                                                                                    |                                                                                                    |                                                                                                    |                                                                         |                                                           |                                                               | Highlight Control |     | ~  |
|   |                            |                                                                                                    | •                                                                                                    |                                                                                                    |                                                                         |                                                           |                                                               | (K) DURING        | _   | -  |
|   | St<br>Sp                   | eaker:                                                                                                    | UNSIGNED<br>TST_TestDoctor7, DoctorRU (5000)                                                                                                    | Dictation ID:<br>Dictated Date:<br>Business Extitus                                                   | 102222<br>2014/06/17 06:11:09 AM MDT<br>REDUC Researching               | Patient Name:<br>Procedure Date:<br>Medical Record Number | PIEM UCMG eScription, Dharamshala<br>2014/03/12<br>- 21606863 |                   |     |    |
|   | w                          | ork Type:                                                                                                    | Letters (50)                                                                                                    | Duraness Entry:                                                                                       | Kith I C-Alkinatology                                                   | Struical Record Multiver                                  | 1 210000000                                                   |                   | _   |    |
|   |                            | CC List                                                                                                    |                                                                                                    |                                                                                                    |                                                                         |                                                           |                                                               |                   |     |    |
|   | L                          | DoctorJZ TST_<br>DoctorMD TST                                                                                 | TestDoctor1 MD MSc FRCPC UCMG Transc<br>_TestDoctor3 MD MRCPC FACP FCCP UCM                                                                                                    | iption Services 414 1011 Gien<br>13 Transcription Services 414                                        | more Tr. SW Calgary AB T2V 4R6<br>1011 Gienmore Tr. SW Calgary AB T2V 4 | IR.6                                                      |                                                               |                   |     |    |
|   | На<br>54<br>54<br>60<br>83 | ny thanks for a<br>vere episodic y<br>ars. She typics<br>r a few months<br>ymptomatic for                     | shing me to see this 87-year-old woman<br>ruritus involving her arms. This probl-<br>lly would develop the inch in October ;<br>hefore resolving completely. She would<br>the rest of the year until the follow:                                        | for evaluation of<br>em dates about 10<br>and it would last<br>remain<br>ng October.                  |                                                                         |                                                           |                                                               |                   |     |    |
|   | Re<br>Be<br>ha<br>in<br>Or | cently the prob<br>ptember and res<br>nds. The does r<br>ms and has not<br>jury. The canno<br>casionally when | lam has known more serve. It began 1<br>ains persistent. It is also moved to it<br>ot complain of any makness or tinglin<br>appreciated any weakness. She has neve<br>t recall when har last x-ray of the me-<br>startled, she develops a "lightening". | at year in<br>molve her dorsel<br>g involving her<br>r suffered a nech<br>ik was.<br>like" shock down |                                                                         |                                                           |                                                               |                   |     |    |
|   | 5h                         | th arms which 3<br>e is otherwise<br>dication. She )                                                          | asts for microseconds.<br>well with minimal problems and is curr<br>as no medication allergies.                                                                                                    | antly on no                                                                                           |                                                                         |                                                           |                                                               |                   |     |    |
|   | Es<br>es<br>fo             | emination of he<br>emption of some<br>rearms bilaters                                                         | r arms and dorsal hands was essentially<br>mild lichenification but no erythema<br>117.                                                                                                    | y normal with the<br>involving the                                                                    |                                                                         |                                                           |                                                               |                   | _   |    |
|   | L                          |                                                                                                    |                                                                                                    |                                                                                                    |                                                                         |                                                           |                                                               |                   |     |    |
|   | Ŀ                          |                                                                                                    |                                                                                                    | Ŷ                                                                                                    |                                                                         |                                                           |                                                               |                   | _   |    |
|   |                            | Save Only<br>Listen                                                                                           | Save & Sign Pend with Note                                                                                                    |                                                                                                    |                                                                         |                                                           |                                                               |                   |     |    |
|   | Return                     | to Document List                                                                                              |                                                                                                    |                                                                                                    | < Previous 1 of 1                                                       | Next >                                                    |                                                               |                   |     |    |
|   |                            |                                                                                                    |                                                                                                    |                                                                                                    |                                                                         |                                                           |                                                               |                   |     |    |

# Step 2 – Editing Text

Using the mouse, place the cursor in the desired area in the text box.

Complete text editing as required.

|                                                                                                    |                                                                                                    |                                                                                                    |                                                                        |                                                           | _                                                               | -      | a x   |
|----------------------------------------------------------------------------------------------------|----------------------------------------------------------------------------------------------------|----------------------------------------------------------------------------------------------------|------------------------------------------------------------------------|-----------------------------------------------------------|-----------------------------------------------------------------|--------|-------|
| (=) (2) https://www                                                                                                    | wescriptiontest.ca/UCMG/servlet/Scribe                                                                                                    | ,오 두 📾 🖒 🍊 Read                                                                                                    | ly for Signature 🥖 View                                                | Dictation ×                                               |                                                                 |        | ↑ ★ ¤ |
| File Edit View Favoriti                                                                                                    | es Tools Help                                                                                                    |                                                                                                    |                                                                        |                                                           |                                                                 |        |       |
| 🀅 🎮 Sign in to Office 365                                                                                                    | Alberta Health Services                                                                                                    | HS (@ eScription - Ho                                                                                                    | me 🕎 Yahoo 👩 escription Streaml                                        | ne Med                                                    |                                                                 |        |       |
|                                                                                                    |                                                                                                    |                                                                                                    |                                                                        |                                                           |                                                                 | Blanks | ~     |
| - Hide Dictation Header                                                                                                    |                                                                                                    |                                                                                                    |                                                                        |                                                           |                                                                 |        |       |
| Status:<br>Speaker:<br>Account Number:<br>Work Type:<br>CC List                                                                                                    | UNSIGNED<br>TST_TeatDector7, DoctorRU (5000)<br>100041607787<br>Letters (50)                                                                                                    | Dictation ID:<br>Dictated Date:<br>Business Entity:                                                                                 | 102222<br>2014/06/17 06:11:09 AM MDT<br>RRDTC-Rheumatology             | Patient Name:<br>Procedure Date:<br>Medical Record Number | PEN UCMG eScription, Dharannahala<br>2014/03/12<br>~ 2160056865 |        |       |
| DoctorJZ TST TestDo<br>DoctorMD TST_TestD                                                                                                    | ctor1 MD MSc FRCPC UCMG Transcripti<br>Notor3 MD MRCPC FACP FCCP UCMG                                                                                                    | on Services 414 1011 Gle<br>Transcription Services 414                                                                              | amore Tr. SW Calgary AB T2V 4R6<br>1011 Gienmore Tr. SW Calgary AB T2V | 48.6                                                      |                                                                 |        |       |
| beview upperside points<br>years. He typically we<br>far a few menths before<br>Reproducts the second second<br>Reproduct and second second<br>second second second second<br>second second second second<br>second second second second<br>constants which lasts of<br>She is exhercise well w | and develop the icid in Ocrober and<br>remelving completely. He would en-<br>ure of the year until the following<br>is become more werear. It heaps last<br>printeres. To is also moved to invo<br>printeres. To is also moved to invo<br>taken and the second second second<br>is a second second second second<br>list when her last array of the meet<br>list, when her last array of the meet<br>list, when her involves and is current<br>the minimum and is current | integration in<br>main<br>main<br>Vertober.<br>year in<br>tre her dormal<br>unalving her<br>differed a mech<br>res.<br>" shoel down |                                                                        |                                                           |                                                                 |        |       |
| medication. She has no<br>Examination of her arms<br>exception of some wild<br>forearms bilsterally.                                                                                                    | medication allergies.<br>s and dorsal hands was essensially n<br>lichemification but no erythema inv                                                                                                    | ormal with the<br>living the                                                                                                    |                                                                        |                                                           |                                                                 |        |       |
| Save Only<br>Listen                                                                                                    | Save & Sign<br>Pend with Note                                                                                                    |                                                                                                    |                                                                        |                                                           |                                                                 |        |       |
| Return to Document List                                                                                                    |                                                                                                    |                                                                                                    | < Previous 1 of 1                                                      | Next >                                                    |                                                                 |        |       |
|                                                                                                    |                                                                                                    |                                                                                                    |                                                                        |                                                           |                                                                 |        | ~     |

# Step 3 – Save or Save & Sign

Once editing is complete the User is able to Save the edits by selecting the *Save Only* button.

If the medical report is now ready to move into distribution, the User can select the **Save** & **Sign** button.

| <pre>a fat Yew Favenite Tools Help</pre>                                                                                                    |                                                                                                    | www.escnpbonbest.ca/UCMG/serviet/Scr                                                                                                    | 🗄 💭 🕶 🛍 🖸 🎑 Rea                                                                                               | dy for Signature 🧧 View D                                                          | ictation ×                                             |                                                              |                              |  |
|----------------------------------------------------------------------------------------------------|----------------------------------------------------------------------------------------------------|----------------------------------------------------------------------------------------------------|----------------------------------------------------------------------------------------------------|------------------------------------------------------------------------------------|--------------------------------------------------------|--------------------------------------------------------------|------------------------------|--|
|                                                                                                    | Edit View Fave                                                                                                    | orites Tools Help                                                                                                    |                                                                                                    |                                                                                    |                                                        |                                                              |                              |  |
| Highlight Carl       Highlight Carl       Harris Harris Harr                                                                                                    | Sign in to Office                                                                                                    | 365 🤹 Alberta Health Services 🧃                                                                                                    | AHS @ eScription - H                                                                                          | ome 🛐 Yahoo 🗿 escription Streamlir                                                 | e Med                                                  |                                                              |                              |  |
| Heikerise UNKNYED   min: UNKNYED   Mair: UNKNYED   Distaise Dar: 2014/04/17/6.11.09 AMI.MDT   Distaise Dar: 2014/04/17/6.11.09 AMI.MDT   Minise Dar: 2014/04/17/6.11.09 AMI.MDT   Cuture Bailess Eady:   PEDIT/C-Rammatology: Bailess Eady:   PEDIT/C-Rammatology: Bailess Eady:   PEDIT/C-Rammatology: Bailess Eady:   PEDIT/C-Rammatology: Bailess Eady:   PEDIT/C-Rammatology: Bailess Eady:   PEDIT/C-Rammatology: Bailess Eady:   PEDIT/C-Rammatology: Bailess Eady: PEDIT/C-Rammatology: Bailess Eady: PEDIT/C-Rammatology: Bailess Eady: PEDIT/C-Rammatology: Bailess Eady: PEDIT/C-Rammatology: Bailess Eady: PEDIT/C-Rammatology: Bailess Eady: PEDIT/C-Rammatology: Bailess Eady: PEDIT/C-Rammatology: Bailess Eady: PEDIT/C-Rammatology: Bailess Eady: PEDIT/C-Rammatology: Bailess Eady: PEDIT/C-Rammatology: Bailess Eady: PEDIT/C-Rammatology: Bailess Eady: PEDIT/C-Rammatology: PEDIT/C-Rammatology: <                                                                                                    |                                                                                                    |                                                                                                    |                                                                                                    |                                                                                    |                                                        |                                                              | Highlight Control<br>@Blanks |  |
| <pre>http:::::::::::::::::::::::::::::::::::</pre>                                                                                                    | ide Dictation Heade                                                                                                    | r                                                                                                    |                                                                                                    |                                                                                    |                                                        |                                                              |                              |  |
| The matrix       The matrix       T                                                                                                    | eaker:<br>count Number:<br>ork Type:                                                                                                    | UNSIGNED<br>TST_TestDoctor7, DoctorRU (5000)<br>100041607787<br>Letters (50)                                                                                                    | Dictation ID:<br>Dictated Date:<br>Business Entity:                                                           | 102222<br>2014/06/17 06:11:09 AM MDT<br>RRDTC-Rheumatology                         | Patient Name:<br>Procedure Date:<br>Medical Record Num | PIEM UCMO eScription, Dharamshala<br>2014/03/12<br>260056863 |                              |  |
| DeckedZ ISI _ resDecked IMD MSc FRCPC UCMO Transcription Services 444 1011 Clemenore Tr. SW Calpury AB T2V 485<br>DeckedD ISI _ resDecked IMD MSC FAC FRCPC UCMO Transcription Services 444 1011 Clemenore Tr. SW Calpury AB T2V 485<br>The far a first and target to the set with a first evaluation of the evaluation of the second to the far a first evaluation of the second to the second to                                                                                                    | CC List                                                                                                    |                                                                                                    |                                                                                                    |                                                                                    |                                                        |                                                              |                              |  |
| y thanks for stills of the stores whis for year-old some for evaluating processing in the typically wail develop the star in O tabase and is multiple to the store regulated to the two ide reactions for a for evaluating regulated to the store is and reactions have some reference is a store to the store is and reactions have some reference is and reaction of the store resonance is and reaction of the store resonance is an evaluation of the store resonance is an evaluation of the store resonance is an                                                                                                    | Doctor/Z TST_Tes<br>Doctor/MD TST_Tes                                                                                                    | tDoctor1 MD MSc FRCPC UCMG Transcri<br>estDoctor3 MD MRCPC FACP FCCP UCM                                                                                                    | ption Services 414 1011 Q0<br>O Transcription Services 41                                                     | enmore Tr. SW Calgary AB T2V 4R6<br>4 1011 Glenmore Tr. SW Calgary AB T2V          | iR6                                                    |                                                              |                              |  |
| ministion of laws area and downl hands was executively someal with the<br>second bilinearification but no scrythems involving the<br>second bilinearification but no scrythems involving the<br>users bilinearification but no scrythems involving the<br>users bilinearification but no scrythems involvi | aptomatic for the<br>ently the problem<br>tember and remain<br>de. The does not<br>me and has not app<br>jury. The cannot r<br>canionally when at<br>h arms which last                                                                                                    | a rest of the year until the followin<br>is permission more severa. It heges is<br>a septimizer, it is also moved to in<br>anophic of any meakness. Both has never<br>recally done has larts array of the nec-<br>martied, she develops a "lightening"<br>is for microseconds.                                                                                                    | g October.<br>es year in<br>volve her dormal<br>involving her<br>suffered a nech<br>k vas.<br>ike" shock down |                                                                                    |                                                        |                                                              |                              |  |
| Sava Coly Sava & Saya<br>Lizen Perd with None<br>EPoconent List Connent List Connent List                                                                                                    | is otherwise wel<br>Mostion. She has<br>new Text anywher                                                                                                    | ll with minimal problems and is curre<br>no medication allergies.<br>re desired                                                                                                    | ntly on no                                                                                                    |                                                                                    |                                                        |                                                              |                              |  |
| th Decommitted CPrevious 1 of 1 Not >                                                                                                    | a is otherwise well<br>mination. She has<br>id new Text anywher<br>amination of her a<br>comption of some mi<br>rearms bilaterally                                                                                                    | ll with minimal problems and is curre<br>membinistion allergies.<br>Te desired<br>eres and destal hands was essentially<br>all destification but no exytheme i<br>f.                                                                                                    | normal with the notifying the                                                                                 |                                                                                    |                                                        |                                                              |                              |  |
|                                                                                                    | e is otherwise wel<br>dication. The has<br>di new Text anywhen<br>amination of her a<br>coption of hor a<br>rearms bilaterally<br>Same Only<br>Usten                                                                                                    | 13 with minimal problems and is ourse<br>an embination silengies.<br>The second series of the second silengies<br>in the second second second silengies<br>is a second second second second second second<br>second second second second second second<br>second second second second second second second<br>second second second second second second second<br>second second second second second second second second<br>second second s | ntly on no<br>normal with the<br>molving the                                                                  |                                                                                    |                                                        |                                                              |                              |  |
|                                                                                                    | a is otherwise wel<br>disaution. He has<br>disaution. He has<br>disaution of her a<br>supplies of some mi<br>supplies of some mi<br>supplies of | 11 with minimal problems and is ourse<br>an embination silengies.<br>To desired<br>every end descel hands was exercisely<br>id lichemification but so exytheme i<br>r.<br>Same & Say<br>Pand with Nam                                                                                                    | normal with the moving the                                                                                    | <pressa 1="" 1<="" of="" td=""><td>Next 9</td><td></td><td></td><td></td></pressa> | Next 9                                                 |                                                              |                              |  |

#### NetScript: Listen to a Dictation

!

The Listen function is only available using MS Internet Explorer. No other web browser supports this function. The ActiveX control must be added to the computer, see – <u>Installing ActiveX</u> section for instructions or contact UCMG Transcription Services for assistance.

There are two ways of listening to a dictation in eScription:

- 1. From the Ready for Signature queue.
- 2. From the open patient medical report view.

**Before Proceeding:** Your computer must be equipped with speakers/headset in order to listen to audio recordings.

### Option 1: Step 1 – Retrieve a Document

Access the Ready for Signature queue (see retrieve a patient report).

|    | automer Cente    | -                                   |                        |                 |                                         |                 |          |                          |                    |                                  |                               |                   |                          | ī                  | Low |
|----|------------------|-------------------------------------|------------------------|-----------------|-----------------------------------------|-----------------|----------|--------------------------|--------------------|----------------------------------|-------------------------------|-------------------|--------------------------|--------------------|-----|
|    |                  | -                                   |                        |                 |                                         |                 |          |                          |                    |                                  |                               |                   |                          |                    |     |
| f  | for Signat       | ture                                |                        |                 |                                         |                 |          |                          |                    |                                  |                               |                   |                          |                    |     |
| sī | lowing 7 d       | locuments can be                    | signed by Dr.          | DoctorF         | UR. TST_TestI                           | Doctor          | 7 MD. P  | lease select th          | se document)       | s to be signed                   | and then elick                | the View          | Sign button.             |                    |     |
| ā  | sign             |                                     |                        |                 |                                         |                 |          |                          |                    |                                  |                               |                   |                          |                    |     |
|    |                  |                                     |                        |                 |                                         |                 |          |                          |                    |                                  |                               |                   |                          |                    |     |
|    | - CHAP HE        |                                     |                        | -               |                                         |                 |          |                          |                    |                                  |                               |                   |                          |                    |     |
|    | Review<br>Status | Clinician                           | Confirmation<br>Number | Dictation<br>ID | Patient Name                            | Work<br>Type    | Status   | Medical Record<br>Number | Patient<br>Account | Dictated Date                    | Transcribed Date              | Signature<br>Date | Business Entity          | Problem Pr<br>Note | rie |
|    | Rettened         | TST_TestDoctor8,<br>Doctor6R (5010) | 000448                 | 102218          | PIEM UCMG<br>eScription, Growings       | Letters<br>(50) | Unique   | 2160056806               | 100041607756       | 2054/06/37<br>06:02:07 AM<br>MDT | 2014/06/17<br>10:41:58 AM MDT |                   | SHC-ALS                  |                    | 2   |
|    | Dutitunding      | TST_TestDoctor8,<br>DoctorSR (5010) | 000447                 | 102219          | PIEM UCMG<br>eScription, Darjeeling     | Letters<br>(50) | Ussigned | 2160056848               | 100043607795       | 2014/06/17<br>06:07:36 AM<br>MDT | 2634/06/17<br>09:12:38 AM MDT |                   | RRDTC.<br>Rheamatology   |                    | 2   |
| -  | Dunitanding      | TST_TestDoctor8,<br>DoctorSR (3030) | 000448                 | 102220          | PEIM UCMG<br>eScription, Cochin         | Letters<br>(50) | Ussigned | 2360056822               | 100943607297       | 2014/06/17<br>06:08:40 AM<br>MDT | 2014/06/17<br>09:12:41 AM MDT |                   | BRDTC-<br>Otolaryngology |                    | 24  |
|    | **               | TST_TertDoctor?,<br>DoctorRU (2000) | 000450                 | 102222          | PIEM UCMQ<br>eScription,<br>Dharamshala | Letiers<br>(50) | Ussigned | 2160056865               | 100041607787       | 2014/06/17<br>06:11:09 AM<br>MDT | 2014-06-17<br>10-42-06 AM MDT |                   | RRDTC-<br>Rheumatology   |                    | 34  |
|    | **               | TST_TestDoctor7,<br>DoctorRU (5000) | 000451                 | 102223          | PIEM UCMG<br>eScription, Goa            | Letters<br>(50) | Ussigned | 2160056897               | 100341607789       | 2014/06/17<br>06:12:55 AM<br>MDT | 2014/06/17<br>10 50:17 AM MDT |                   | SHC-Moniley              |                    | -   |
|    | **               | TST_TestDoctor?,<br>DoctorRU (2000) | 000452                 | 102224          | PIEM UCMG<br>eScription, Goa            | Letten<br>(50)  | Usugued  | 2160056897               | 100041607789       | 2014/06/17<br>06:14:06 AM<br>MDT | 2014/06/17<br>30:45:27 AM MDT |                   | SHC-Moniley              |                    | 34  |
|    |                  |                                     |                        |                 |                                         |                 |          |                          |                    | 5514.06.97                       |                               |                   |                          |                    |     |

# Option 1: Step 2 – Listen

Select the audio icon ( 4) next to the desired patient report.

| 1.0      | 2-10-12-501948                                         | and the contrast former                                                                                                    | and the second second s |                                                | adventer and and the                                                                                                    |                                                               | see quan                         | Acres (194) (Acres                                    |                                                              |                                                                                                    |                                                                                                    |                   |                                                                                                  |            | _                 |
|----------|--------------------------------------------------------|----------------------------------------------------------------------------------------------------|----------------------------------------------------------------------------------------------------|------------------------------------------------|----------------------------------------------------------------------------------------------------|---------------------------------------------------------------|----------------------------------|-------------------------------------------------------|--------------------------------------------------------------|----------------------------------------------------------------------------------------------------|----------------------------------------------------------------------------------------------------|-------------------|--------------------------------------------------------------------------------------------------|------------|-------------------|
| 10 (     | Dastomet Cente                                         | ×.                                                                                                    |                                                                                                    |                                                |                                                                                                    |                                                               |                                  |                                                       |                                                              |                                                                                                    |                                                                                                    |                   |                                                                                                  |            | La                |
| fo<br>ew | for Signa<br>llowing 7 o<br>Bign                       | ture<br>socuments can be                                                                                                    | signed by Dr.                                                                                                    | DoctorF                                        | U.R. TST_Test                                                                                                    | Octor7                                                        | ' MD. P                          | lease select th                                       | se document                                                  | s to be signed                                                                                                    | and then elick                                                                                                    | the View/         | Sign button.                                                                                     |            |                   |
|          | Review<br>Status                                       | Clinician                                                                                                    | Confirmation<br>Number                                                                                                    | Dictation<br>ID                                | Patient Name                                                                                                    | Work<br>Type                                                  | Status                           | Medical Record<br>Number                              | Patient<br>Account                                           | Dictated Date                                                                                                    | Transcribed Date                                                                                                    | Signature<br>Date | Buriness Entity                                                                                  | Problem Pr | hie               |
| 8        | Rettered                                               | T&T_TestDoctoril,<br>Doctor&R (2010)                                                                                                    | 000448                                                                                                    | 102218                                         | PIEM UCMG<br>«Sciption, Gurvalian                                                                                                    | Letters<br>(50)                                               | Usegned                          | 2160056806                                            | 100041607756                                                 | 2054/06/17<br>96:02:07 AM<br>NSDT                                                                                                    | 2014/06/17<br>10:41:58 AM MDT                                                                                                    |                   | SHC-ALS                                                                                          |            | -                 |
| _        |                                                        |                                                                                                    |                                                                                                    | 10000                                          | PERMUCING                                                                                                    | Lenes                                                         | Unsuged                          | 7160056828                                            | 100043607795                                                 | 2014/06/17<br>06:07:36 AM                                                                                                    | 2634/06/17                                                                                                    |                   | REDTC.                                                                                           |            |                   |
| 8        | Outstanding                                            | TST_TestDoctor8<br>Doctor5R (3010)                                                                                                    | 000447                                                                                                    | 102219                                         | eScription, Darjeeling                                                                                                    | (30)                                                          | 10800                            |                                                       | COLUMN TO A                                                  | MDT                                                                                                    | 99-12-28 AM MDT                                                                                                    |                   | Rheamstology                                                                                     |            |                   |
| 8        | Outstanding<br>Outstanding                             | TST_TestDoctor8,<br>Doctor5R (3010)<br>TST_TestDoctor8,<br>Doctor5R (3010)                                                                                                    | 000447                                                                                                    | 102219                                         | eScription, Darjeeling<br>PEOM UCMG<br>eScription, Coches                                                                                         | (30)<br>Letters<br>(30)                                       | Ussigned                         | 2160056822                                            | 100641607797                                                 | MDT<br>2014-06-17<br>06-08-40 AM<br>MDT                                                                                                    | 99-12-28 AM MDT<br>2034/06/17<br>99-12-41 AM MDT                                                                                                    |                   | Rheamatology<br>RRDTC-<br>Otolaryagology                                                         |            | ALC: NOT          |
| 0 0 0    | Outstanding<br>Outstanding<br>1678                     | TST_TerDoctor8.<br>Doctor5R (5010)<br>TST_TerDoctor8.<br>Doctor5R (5010)<br>TST_TerDoctor7.<br>Doctor7RU (5001)                                                                                 | 000441                                                                                                    | 102219<br>102220<br>102222                     | eScription, Darjeeling<br>PIEM UCMG<br>eScription, Cockie<br>PIEM UCMG<br>eScription,<br>Dharmshila                                               | (30)<br>Letters<br>(30)<br>Letters<br>(50)                    | Ussigned                         | 2160056822<br>2160056863                              | 100641607797                                                 | MDT<br>2014/06/17<br>06:08/40 AM<br>MDT<br>2014/06/17<br>06:11:09 AM<br>MDT                                                                         | 2014-06-17<br>2014-06-17<br>59-12-41 AM MDT<br>2014-06-17<br>10-42-06 AM MDT                                                                        |                   | Rheamatology<br>RRDTC-<br>Otolaryagology<br>RRDTC-<br>Rheamatology                               |            | ALC: NOT ALC: NOT |
| 8 8 8    | Oshtanlag<br>Oshtaslag<br>n-k<br>n-k                   | TST_TertDoctord,<br>DoctorSR (2010)<br>TST_TertDoctorR,<br>DoctorSR (2010)<br>TST_TertDoctor?,<br>DoctorRU (2000)<br>TST_TertDoctor?,<br>DoctorRU (2000)                                        | 000417<br>000450<br>000450                                                                                                    | 102219<br>102229<br>102222<br>102223           | eScription, Darjeeling<br>PIEM UCMG<br>eScription, Cockin<br>PIEM UCMG<br>eScription,<br>Dharamabala<br>PIEM UCMG<br>eScription, Goa              | (30)<br>Letters<br>(30)<br>Letters<br>(50)<br>Letters<br>(50) | Unsigned<br>Unsigned<br>Unsigned | 2160054822<br>2160054863<br>2160054897                | 100641607797<br>100641607787<br>100941607789                 | MDT<br>2014/06/17<br>96/98/40/AM<br>MDT<br>2014/06/17<br>06/12/95/AM<br>MDT                                                                         | 59-12-38 AM MDT<br>2034-06-17<br>59-12-41 AM MDT<br>2034-06-17<br>10-42-06 AM MDT<br>2034-06-17<br>10-50-17 AM MDT                                  |                   | Rheimstology<br>BRDTC-<br>Otolaryugology<br>BRDTC-<br>Rheimstology<br>SHC Monley                 |            | 1 1 1             |
| 8 8 8 8  | Outstanding<br>Outstanding<br>alk<br>alk<br>alk<br>alk | TST_TestDoctord,<br>DoctorSR (2010)<br>TST_TestDoctord,<br>DoctorSR (2010)<br>TST_TestDoctord,<br>DoctorRU (2000)<br>TST_TestDoctord,<br>DoctorRU (2000)<br>TST_TestDoctord,<br>DoctorRU (2000) | 000417<br>000448<br>000430<br>000431<br>000452                                                                                                    | 102219<br>102229<br>102222<br>102223<br>102223 | eScoption, Derjeding<br>PEDM UCMG<br>eScoption, Cocken<br>PEM UCMG<br>eScoption, Goo<br>PEM UCMG<br>eScoption, Goo<br>PEIM UCMG<br>eScoption, Goo | (10)<br>Letters<br>(10)<br>Letters<br>(50)<br>Letters<br>(30) | Unsigned<br>Unsigned<br>Unsigned | 2160036822<br>2160036863<br>21600368897<br>2160036897 | 1006416077#7<br>1009416077#7<br>1006416077#9<br>1006416077#9 | MDT<br>2014-06-17<br>96/08-40 AM<br>MDT<br>2014-06-17<br>06-11-08 AM<br>MDT<br>2014-06-17<br>06-12-35 AM<br>MDT<br>2014-06-17<br>06-18-06 AM<br>MDT | 59-12-18 AM MDT<br>2014-06-17<br>59-12-41 AM MDT<br>2014-06-17<br>10-42-06 AM MDT<br>2014-06-17<br>10-50-17 AM MDT<br>2014-06-17<br>10-45-27 AM MDT |                   | Risematology<br>BRDTC:<br>Otolaryugology<br>BRDTC:<br>Rheamatology<br>SHC Mosiley<br>SHC Mosiley |            | 3                 |

"Downloading audio file" window will open, the Windows Media Player will start, and the dictation audio recording will play.

| 8 Bomgar Representative Console - remote.ucalgary.ca - Transcription                                                              |                                     |                                                                             |
|----------------------------------------------------------------------------------------------------|-------------------------------------|-----------------------------------------------------------------------------|
| Eile Support Present Help                                                                                                    |                                     |                                                                             |
| Sessions (1:1) 💮 jtousignant @ IT-JV2DZQ1                                                                                         |                                     |                                                                             |
| Screen Sharing File Transfer System Info Summary                                                                                  |                                     | _ 🗟 & & & & [] 🖬 🔤 🏹                                                        |
|                                                                                                    | 🛓 🖦 😅 🔳 🔜 🥫 🛯 🛤 🔍 🔄                 | -                                                                           |
|                                                                                                    |                                     | jtousignant @ IT-JV2DZQ1 (174.0.185.127)                                    |
| 🖉 Mitzes//www.escriptiontest.cs/?requests:3158/scrtisriD:5998/utteranceD:1001588/uniques.eu/do100158 - Windows Internet E., 💿 🗉 😨 | Ø Vew Dictation × û û û û           | (09:59:23) Transcription has stopped viewing the customer's file<br>system. |
| R                                                                                                    |                                     | (09:59:28) Transcription has stopped viewing the customer's                 |
|                                                                                                    | Google Highlight Control            | screen.<br>(09:59:30) itousignant is online.                                |
|                                                                                                    | Blanks                              | (09:59:30) Transcription can now view and control the                       |
| Downloading audio fie                                                                                                    |                                     | (10-01-01) Transcription is now viewing the customer's file                 |
|                                                                                                    |                                     | system.                                                                     |
|                                                                                                    | 006.30.00                           | * itousignant                                                               |
|                                                                                                    |                                     | Send File                                                                   |
|                                                                                                    |                                     | Nudae                                                                       |
| ■ 1ee (1) >> +> +> -                                                                                                    |                                     | Push I Pl                                                                   |
|                                                                                                    |                                     | Section Tafe                                                                |
|                                                                                                    |                                     |                                                                             |
|                                                                                                    |                                     | Time in this quarter 0/22/24                                                |
|                                                                                                    |                                     | Time in the system: 0:33:24                                                 |
|                                                                                                    |                                     | IP Address: 174.0.185.127<br>Customer Namer itousignant                     |
|                                                                                                    |                                     | Computer Name: IT-JV2DZQ1                                                   |
|                                                                                                    |                                     | Platform: Windows 7 Enterprise x64                                          |
| and the bage y                                                                                                    |                                     | Details:                                                                    |
|                                                                                                    |                                     |                                                                             |
| Print Liston                                                                                                    |                                     |                                                                             |
|                                                                                                    |                                     |                                                                             |
|                                                                                                    |                                     |                                                                             |
|                                                                                                    |                                     |                                                                             |
|                                                                                                    |                                     |                                                                             |
|                                                                                                    |                                     |                                                                             |
|                                                                                                    |                                     |                                                                             |
|                                                                                                    |                                     |                                                                             |
|                                                                                                    |                                     |                                                                             |
| 🚯 🔀 🏉 😹 🧐 🖪 🔊                                                                                                    | <ul> <li>▶ ≅ € 5/28/2014</li> </ul> |                                                                             |
| Mouse: Transcription Keyboard: Transcription                                                                                      |                                     | BOMGAR'                                                                     |

#### UCMG Transcription Services – eScription Solution

### Option 1: Step 3 – Close Patient Report

Close the Windows Media Player window Close the "Downloading audio file" window

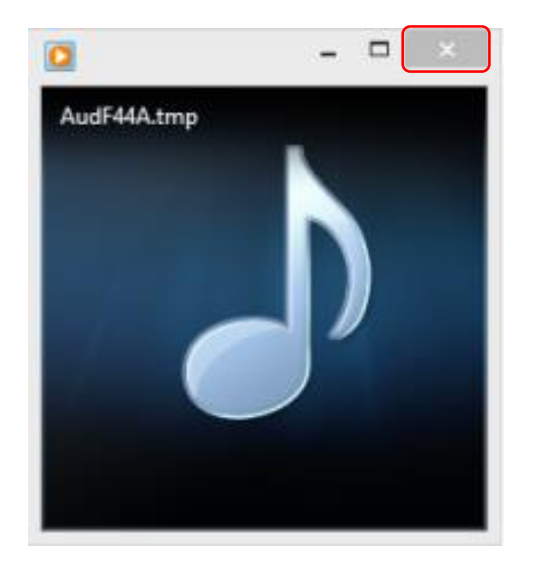

# Option 2: Step 1 – Retrieve a Document

Follow the steps required to open and retrieve a patient report.

|      |                                                                                                    |                                              |                          |                                  |                   | - 8 × |   |
|------|----------------------------------------------------------------------------------------------------|----------------------------------------------|--------------------------|----------------------------------|-------------------|-------|---|
| (¢   | ) 🕘 🥑 https://www.escriptio                                                                                                    | ntest.ca/UCMG/servlet/Scribx 🔎 = 🔒 C 🏼 🍊 Rea | dy for Signature         | View Dictation ×                 |                   |       |   |
| File | Edit View Favorites Tools                                                                                                    | s Help                                       |                          |                                  |                   |       |   |
| *    | 🕅 Sign in to Office 365 🌵 Alber                                                                                                    | rta Health Services 🏚 AHS 🔞 eScription - Ho  | ome 🛐 Yahoo 🗿 escription | Streamline Med                   |                   |       |   |
|      |                                                                                                    |                                              |                          |                                  | Highlight Control |       | ^ |
|      | Hide Dictation Header                                                                                                    |                                              |                          |                                  |                   |       |   |
|      | Status:                                                                                                    | UNSIGNED                                     | Dictation ID:            | 102222                           |                   | _     |   |
|      | Patient Name:                                                                                                    | PIEM UCMG eScription, Dharamshala            | Speaker:                 | TST_TestDoctor7, DoctorRU (5000) |                   | _     |   |
|      | Dictated Date:                                                                                                    | 2014/06/17 06:11:09 AM MDT                   | Procedure Date:          | 2014/03/12                       |                   | _     |   |
|      | Account Number:                                                                                                    | 100041607787                                 | <b>Business Entity:</b>  | RRDTC-Rheumatology               |                   | _     |   |
|      | Medical Record Number:                                                                                                    | 2160056863                                   |                          |                                  |                   | _     |   |
|      | Work Type:                                                                                                    | Letters (50)                                 |                          |                                  |                   | _     |   |
|      | CC List<br>DoctorMD TST_TestDoctor3 MD MRCPC FACP FCCP UCMG Transcription Services 414 1011 Glemmore Tr. SW Calgary AB T2V 4R6<br>Many thanks for asking me to see this 67-year-old woman for evaluation<br>of severe septodic puritur involving her arms. This problem dates about<br>10 years. The typically would develop the itch in October and it would<br>last for a few months before resolving completely. She would remain<br>asymptomatic for the rest of the year until the following October.<br>Recently the problem has become more severe. It began last year in |                                              |                          |                                  |                   |       |   |
| Ľ    | Save Only<br>Listen                                                                                                    | Seve & Sign Pend with Note                   |                          |                                  |                   |       |   |
| Re   | turn to Document List                                                                                                    |                                              | < Previous               | 1 of 1 Next >                    |                   |       |   |
|      |                                                                                                    |                                              |                          |                                  |                   |       | ~ |

# Option 2: Step 2 – Listen

Select the *Listen* button

| ~                                                                                                    |                                              |                          |                                  |                   |   | * |
|----------------------------------------------------------------------------------------------------|----------------------------------------------|--------------------------|----------------------------------|-------------------|---|---|
| (+) (-) (=) https://www.escripti                                                                                                    | iontest.ca/UCMG/servlet/Scribe 🔎 = 🔒 C 🛛 🙆 🗛 | dy for Signature 🧳       | View Dictation ×                 |                   |   |   |
| File Edit View Favorites Too                                                                                                    | is Help                                      |                          |                                  |                   |   | _ |
| 👍 🎮 Sign in to Office 365 🌵 Albe                                                                                                    | erta Health Services 🌵 AHS 🔞 eScription - Ho | ene 🛐 Yahoo 🗿 escription | Streamline Med                   |                   |   |   |
|                                                                                                    |                                              |                          |                                  | Highlight Control |   | ^ |
| Hide Dictation Hander                                                                                                    |                                              |                          |                                  |                   |   |   |
| Status:                                                                                                    | UNSIGNED                                     | Dictation ID:            | 102222                           |                   |   |   |
| Patient Name:                                                                                                    | PIEM UCMG eScription, Dharamshala            | Speaker:                 | TST_TestDoctor7, DoctorRU (5000) |                   | _ |   |
| Dictated Date:                                                                                                    | 2014/06/17 06:11:09 AM MDT                   | Procedure Date:          | 2014/03/12                       |                   | _ |   |
| Account Number:                                                                                                    | 100041607787                                 | <b>Business Entity:</b>  | RRDTC-Rheumatology               |                   | _ |   |
| Medical Record Number                                                                                                    | 1 2160056863                                 |                          |                                  |                   | _ |   |
| Work Type:                                                                                                    | Letters (50)                                 |                          |                                  |                   | _ |   |
| CC List DoctorMD TST_TestDoctor3 MD MRCPC FACP FCCP UCMG Transcription Services 414 1011 Gleannore Tr. SW Calgary AB T2V 4R6 Nany thanks for asking me to see this 57-year-old woman for evaluation of serves epicodic puritue involving her arms. This problem dates about a lapst for a few months before resoluting completely. The would remain sayptoceasie for the rest of the year until the following doctober. Recently the problem has become more severe. It began last year in |                                              |                          |                                  |                   |   |   |
| Listen                                                                                                    | Pend with Note                               |                          |                                  |                   |   |   |
| Return to Document List                                                                                                    |                                              | < Previous               | 1 of 1 Next >                    |                   |   |   |
|                                                                                                    |                                              |                          |                                  |                   |   | ~ |

"Downloading audio file" window will open, the Windows Media Player will start, and the dictation audio recording will play.

| B Bompar Representative Console - remote ucalgary.ca - Transcription                                                         |                                                                                                    |                                                                             |
|----------------------------------------------------------------------------------------------------|----------------------------------------------------------------------------------------------------|-----------------------------------------------------------------------------|
| Eile Support Present Help                                                                                                    |                                                                                                    |                                                                             |
| Sessions (1:1) S jtousignant @ IT-JV2DZQ1                                                                                    |                                                                                                    |                                                                             |
| Screen Sharing File Transfer System Info Summary                                                                             |                                                                                                    | 🚍 & & & & 🖪 🔤 🕅                                                             |
|                                                                                                    | 🛀 🖦 🖼 📕 🔜 🖏 🖏 🔜 📢 🖏 🗸                                                                                           |                                                                             |
|                                                                                                    |                                                                                                    | jtousignant © IT-JV2DZQ1 (174.0.185.127)                                    |
| 🖉 🖉 https://www.escintiented.co/innards-3155/actionDi-1990/attranerDi-1991/Auniours.au/a/010139 - Windows Interest E., 👘 🖉 🖾 | S View Dictation × の☆®                                                                                          | (09:59:23) Transcription has stopped viewing the customer's file<br>system. |
| FI                                                                                                    |                                                                                                    | (09:59:28) Transcription has stopped viewing the customer's                 |
| *                                                                                                    | Coople                                                                                                    | screen.<br>(09:59:30) its urigeant is going                                 |
|                                                                                                    | ✓ Blanks                                                                                                    | (09:59:30) Transcription can now view and control the                       |
| Downloading audio file.                                                                                                    |                                                                                                    | customer's screen.                                                          |
|                                                                                                    |                                                                                                    | system.                                                                     |
|                                                                                                    | TANK ROL IC                                                                                                    | • iterational                                                               |
|                                                                                                    | 000-30-00                                                                                                    | Jousignant                                                                  |
|                                                                                                    |                                                                                                    | Selid File                                                                  |
| ■ (tet (11) bb) dt -                                                                                                    |                                                                                                    | Node                                                                        |
|                                                                                                    |                                                                                                    | Push URL                                                                    |
|                                                                                                    |                                                                                                    | Session Into                                                                |
|                                                                                                    |                                                                                                    | Session Information                                                         |
|                                                                                                    |                                                                                                    | Time in this queue: 0:33:24<br>Time in the system: 0:33:24                  |
|                                                                                                    |                                                                                                    | IP Address: 174.0.185.127                                                   |
|                                                                                                    |                                                                                                    | Customer Name: jtousignant<br>Computer Name: IT-JV2DZ01                     |
|                                                                                                    |                                                                                                    | Platform: Windows 7 Enterprise x64                                          |
|                                                                                                    |                                                                                                    | Company Name:<br>Details:                                                   |
|                                                                                                    |                                                                                                    | o como                                                                      |
| Print Listen                                                                                                    |                                                                                                    |                                                                             |
|                                                                                                    |                                                                                                    |                                                                             |
|                                                                                                    |                                                                                                    |                                                                             |
|                                                                                                    |                                                                                                    |                                                                             |
|                                                                                                    |                                                                                                    |                                                                             |
|                                                                                                    |                                                                                                    |                                                                             |
|                                                                                                    |                                                                                                    |                                                                             |
|                                                                                                    |                                                                                                    |                                                                             |
|                                                                                                    |                                                                                                    |                                                                             |
| 😚 🌐 🏉 🙉 👳 🖪 🗉                                                                                                    | - Pr Co 40 5004.044                                                                                             |                                                                             |
| Mouse: Transcription Keyboard: Transcription                                                                                 | The second second second second second second second second second second second second second second second se | BOMGAR                                                                      |

#### UCMG Transcription Services – eScription Solution

Option 2: Step 3 – Close Patient Report

Close the Windows Media Player window.

Close the "Downloading audio file" window.

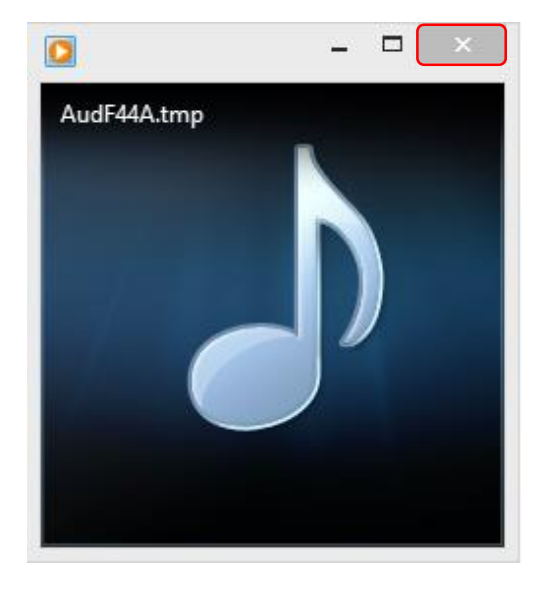